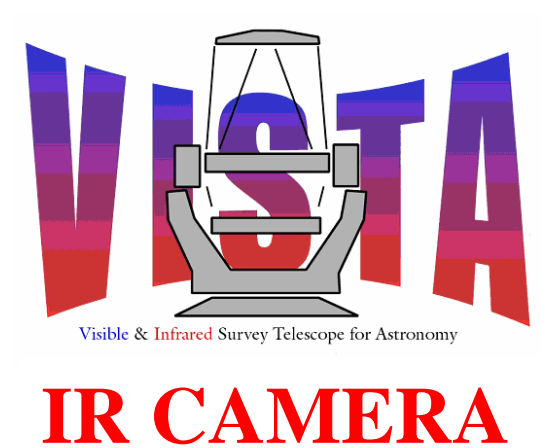

| <b>Document Title:</b> | IR Camera Observation Software Detailed Design |  |
|------------------------|------------------------------------------------|--|
| Document Number:       | VIS-DES-ATC-06084-0001                         |  |

Issue: DRAFT 0.3

Date: 20 October 2003

| Document                 | S.M. Beard                                                                           | Signature              |  |
|--------------------------|--------------------------------------------------------------------------------------|------------------------|--|
| Prepared By:             | IR Camera Software Manager                                                           | and Date:              |  |
| Document<br>Approved By: | Mel Strachan<br>ATC Project Manager<br>Martin Caldwell<br>IR Camera Systems Engineer | Signature<br>and Date: |  |
| Document                 | Kim Ward                                                                             | Signature              |  |
| Released By:             | IR Camera Project Manager                                                            | and Date:              |  |
| Document                 | Gavin Dalton                                                                         | Signatures             |  |
| Reviewed By:             | IR Camera Scientist                                                                  | and Date:              |  |

The information contained in this document is strictly confidential and is intended for the addressee only. The unauthorised use, disclosure, copying, alteration or distribution of this document is strictly prohibited and may be unlawful.

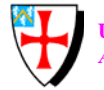

University of Durham Astronomical Instrumentation Group

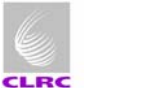

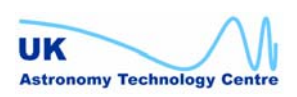

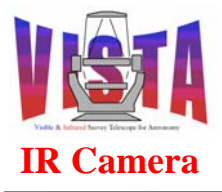

| Doc. Number: | VIS-DES-ATC-06084-0001 |
|--------------|------------------------|
| Date:        | 20 October 2003        |
| Issue:       | 0.3                    |
| Page:        | Page 2 of 53           |
| Author:      | Steven Beard           |

# CHANGE RECORD

| Issue     | Date     | Section(s)<br>Affected | Description of Change/Change Request<br>Reference/Remarks                                                                                                    |
|-----------|----------|------------------------|----------------------------------------------------------------------------------------------------|
| Draft 0.1 | 09/09/03 | N/A                    | Original draft (incomplete)                                                                                                    |
| Draft 0.2 | 1/10/03  | All                    | Updated.                                                                                                    |
| Draft 0.3 | 20/10/03 | All                    | Dynamic model and templates completely<br>revised and updated following discussions at<br>team meeting, discussions with Data Flow<br>group and the issue of other documents. |
|           |          |                        | Submitted to pre FDR internal review                                                                                                    |
| 1.0       | 31/10/03 |                        | To be submitted to FDR                                                                                                    |
|           |          |                        |                                                                                                    |
|           |          |                        |                                                                                                    |
|           |          |                        |                                                                                                    |
|           |          |                        |                                                                                                    |
|           |          |                        |                                                                                                    |
|           |          |                        |                                                                                                    |
|           |          |                        |                                                                                                    |
|           |          |                        |                                                                                                    |

## NOTIFICATION LIST

The following people should be notified by email that a new version of this document has been issued and is available on the IR Camera document database:

RAL: M Caldwell K Ward G Dalton ATC: J M Stewart M Strachan S Beard W Sutherland Durham: P Clark N Bissonauth CASU: Mike Irwin Peter Bunclark

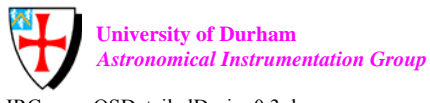

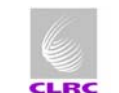

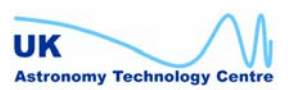

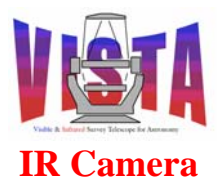

| Doc. Number: | VIS-DES-ATC-06084-0001 |
|--------------|------------------------|
| Date:        | 20 October 2003        |
| Issue:       | 0.3                    |
| Page:        | Page 3 of 53           |
| Author:      | Steven Beard           |

# TABLE OF CONTENTS

| C | HANGE                                                                                                    | RECORD                                                                                                    | 2                                                                                                    |
|---|----------------------------------------------------------------------------------------------------|----------------------------------------------------------------------------------------------------|----------------------------------------------------------------------------------------------------|
| N | OTIFIC                                                                                                    | ATION LIST                                                                                                    | 2                                                                                                    |
| 1 | INTI                                                                                                    | RODUCTION                                                                                                    | 5                                                                                                    |
| 1 | 1 1                                                                                                    |                                                                                                    |                                                                                                    |
|   | 1.1                                                                                                    | PURPOSE                                                                                                    | )<br>5                                                                                                    |
|   | 1.2                                                                                                    | ADDLICADLE DOCUMENTS                                                                                                    | 5                                                                                                    |
|   | 1.3                                                                                                    | REFERENCE DOCUMENTS                                                                                                    | 5                                                                                                    |
|   | 141                                                                                                    | VISTA IR Documents                                                                                                    | 5                                                                                                    |
|   | 1.4.2                                                                                                    | VISTA Data Flow Documents                                                                                                    | 6                                                                                                    |
|   | 1.4.3                                                                                                    | VISTA Documents                                                                                                    | 7                                                                                                    |
|   | 1.4.4                                                                                                    | ESO-VLT Documents                                                                                                    | 7                                                                                                    |
|   | 1.4.5                                                                                                    | Interface Control Documents                                                                                                    | 9                                                                                                    |
|   | 1.4.6                                                                                                    | OmegaCAM Documents                                                                                                    | 10                                                                                                    |
|   | 1.5                                                                                                    | ABBREVIATIONS AND ACRONYMS                                                                                                    | 10                                                                                                    |
|   | 1.6                                                                                                    | GLOSSARY                                                                                                    | 10                                                                                                    |
| 2 | OVE                                                                                                    | RVIEW                                                                                                    | 10                                                                                                    |
|   | 2.1                                                                                                    | REQUIREMENTS AND CONSTRAINTS                                                                                                    | 10                                                                                                    |
|   | 2.1.1                                                                                                    | Software Requirements Traceability Table                                                                                                    | 11                                                                                                    |
|   | 2.1.2                                                                                                    | Global operations                                                                                                    | 12                                                                                                    |
|   | 2.1.3                                                                                                    | Monitoring and logging                                                                                                    | 13                                                                                                    |
|   |                                                                                                    | 0 00 0                                                                                                    |                                                                                                    |
| 3 | ANA                                                                                                    | LYSIS                                                                                                    | 15                                                                                                    |
| 3 | <b>ANA</b>                                                                                                    | LYSIS                                                                                                    | 15                                                                                                    |
| 3 | <b>ANA</b><br>3.1                                                                                                    | LYSIS                                                                                                    | <b>15</b><br>15                                                                                                    |
| 3 | ANA<br>3.1<br>3.2<br>3.2 <i>I</i>                                                                                                    | LYSIS                                                                                                    | 15<br>15<br>17<br>17                                                                                                    |
| 3 | ANA<br>3.1<br>3.2<br>3.2.1<br>3.2.2                                                                                                    | LYSIS<br>CONTEXT<br>INTERFACES<br>User Interfaces<br>Interface with BOB and Observation Handling System                                                                                                    | <b>15</b><br>15<br>17<br><i>17</i><br>20                                                                                                    |
| 3 | ANA<br>3.1<br>3.2<br>3.2.1<br>3.2.2<br>3.2.3                                                                                                    | LYSIS<br>CONTEXT<br>INTERFACES<br>User Interfaces<br>Interface with BOB and Observation Handling System<br>Interface with TCS                                                                                                    | 15<br>15<br>17<br>17<br>20<br>21                                                                                                    |
| 3 | ANA<br>3.1<br>3.2<br>3.2.1<br>3.2.2<br>3.2.3<br>3.2.4                                                                                                    | LYSIS<br>CONTEXT<br>INTERFACES<br>User Interfaces<br>Interface with BOB and Observation Handling System<br>Interface with TCS<br>Interface with On-line Archive (VOLAC) and Data Flow Software                                                                                                    | <ol> <li>15</li> <li>17</li> <li>17</li> <li>20</li> <li>21</li> <li>22</li> </ol>                                                                         |
| 3 | ANA<br>3.1<br>3.2<br>3.2.1<br>3.2.2<br>3.2.3<br>3.2.4<br>3.2.5                                                                                                    | LYSIS<br>CONTEXT<br>INTERFACES<br>User Interfaces<br>Interface with BOB and Observation Handling System<br>Interface with TCS<br>Interface with On-line Archive (VOLAC) and Data Flow Software<br>Interface with ICS                                                                                                    | <ol> <li>15</li> <li>17</li> <li>17</li> <li>20</li> <li>21</li> <li>22</li> <li>23</li> </ol>                                                             |
| 3 | ANA<br>3.1<br>3.2<br>3.2.1<br>3.2.2<br>3.2.3<br>3.2.4<br>3.2.5<br>3.2.6                                                                                                    | LYSIS<br>CONTEXT.<br>INTERFACES<br>User Interfaces<br>Interface with BOB and Observation Handling System<br>Interface with TCS<br>Interface with On-line Archive (VOLAC) and Data Flow Software<br>Interface with ICS<br>Interface with ICS<br>Interface with DCS                                                                                                    | <ol> <li>15</li> <li>17</li> <li>17</li> <li>20</li> <li>21</li> <li>22</li> <li>23</li> <li>23</li> </ol>                                                 |
| 3 | ANA<br>3.1<br>3.2<br>3.2.1<br>3.2.2<br>3.2.3<br>3.2.4<br>3.2.5<br>3.2.6<br>3.2.7                                                                                                    | LYSIS<br>CONTEXT<br>INTERFACES<br>User Interfaces<br>Interface with BOB and Observation Handling System<br>Interface with BOB and Observation Handling System<br>Interface with TCS<br>Interface with TCS<br>Interface with On-line Archive (VOLAC) and Data Flow Software<br>Interface with On-line Archive (VOLAC) and Data Flow Software<br>Interface with OS<br>Interface with DCS<br>Interface with HOWFS Image Analysis                                                                                                    | <ol> <li>15</li> <li>17</li> <li>17</li> <li>20</li> <li>21</li> <li>22</li> <li>23</li> <li>23</li> <li>23</li> </ol>                                     |
| 3 | ANA<br>3.1<br>3.2<br>3.2.1<br>3.2.2<br>3.2.3<br>3.2.4<br>3.2.5<br>3.2.6<br>3.2.7<br>3.3                                                                                                  | LYSIS<br>CONTEXT<br>INTERFACES<br>User Interfaces<br>Interface with BOB and Observation Handling System<br>Interface with BOB and Observation Handling System<br>Interface with TCS<br>Interface with On-line Archive (VOLAC) and Data Flow Software<br>Interface with On-line Archive (VOLAC) and Data Flow Software<br>Interface with ICS<br>Interface with ICS<br>Interface with DCS<br>Interface with HOWFS Image Analysis<br>COMMANDS.                                                                                                    | <ol> <li>15</li> <li>17</li> <li>17</li> <li>20</li> <li>21</li> <li>22</li> <li>23</li> <li>23</li> <li>24</li> </ol>                                     |
| 3 | ANA<br>3.1<br>3.2<br>3.2.1<br>3.2.2<br>3.2.3<br>3.2.4<br>3.2.5<br>3.2.6<br>3.2.7<br>3.3<br>3.3.1                                                                                         | LYSIS<br>CONTEXT<br>INTERFACES<br>User Interfaces<br>Interface with BOB and Observation Handling System<br>Interface with BOB and Observation Handling System<br>Interface with TCS<br>Interface with On-line Archive (VOLAC) and Data Flow Software<br>Interface with On-line Archive (VOLAC) and Data Flow Software<br>Interface with On-line Archive (VOLAC) and Data Flow Software<br>Interface with ON-line Archive (VOLAC) and Data Flow Software<br>Interface with ON-line Archive (VOLAC) and Data Flow Software<br>Interface with ON-line Archive (VOLAC) and Data Flow Software<br>Interface with ON-line Archive (VOLAC) and Data Flow Software<br>Interface with HOWFS Image Analysis<br>COMMANDS<br>Standard BOSS commands                                                                | <ol> <li>15</li> <li>17</li> <li>17</li> <li>20</li> <li>21</li> <li>22</li> <li>23</li> <li>23</li> <li>23</li> <li>24</li> <li>24</li> <li>24</li> </ol> |
| 3 | ANA<br>3.1<br>3.2<br>3.2.1<br>3.2.2<br>3.2.3<br>3.2.4<br>3.2.5<br>3.2.6<br>3.2.7<br>3.3<br>3.3.1<br>3.3.2                                                                                | LYSIS<br>CONTEXT<br>INTERFACES<br>User Interfaces<br>Interface with BOB and Observation Handling System<br>Interface with BOB and Observation Handling System<br>Interface with TCS<br>Interface with On-line Archive (VOLAC) and Data Flow Software<br>Interface with On-line Archive (VOLAC) and Data Flow Software<br>Interface with On-line Archive (VOLAC) and Data Flow Software<br>Interface with ON-line Archive (VOLAC) and Data Flow Software<br>Interface with ON-line Archive (VOLAC) and Data Flow Software<br>Interface with ON-line Archive (VOLAC) and Data Flow Software<br>Interface with ON-line Archive (VOLAC) and Data Flow Software<br>Interface with ICS<br>Interface with HOWFS Image Analysis<br>COMMANDS<br>Standard BOSS commands<br>Additional VISTA IR specific commands | <b>15</b><br>15<br>17<br>17<br>20<br>21<br>22<br>23<br>23<br>23<br>24<br>24<br>24<br>28                                                                    |
| 3 | ANA<br>3.1<br>3.2<br>3.2.1<br>3.2.2<br>3.2.3<br>3.2.4<br>3.2.5<br>3.2.6<br>3.2.7<br>3.3<br>3.3.1<br>3.3.2<br>3.4<br>3.4                                                                  | LYSIS         CONTEXT         INTERFACES         User Interfaces         Interface with BOB and Observation Handling System                                                                                                    | <b>15</b><br>15<br>17<br>17<br>20<br>21<br>22<br>23<br>23<br>23<br>24<br>24<br>28<br>28<br>28                                                              |
| 3 | ANA<br>3.1<br>3.2<br>3.2.1<br>3.2.2<br>3.2.3<br>3.2.4<br>3.2.5<br>3.2.6<br>3.2.7<br>3.3<br>3.3.1<br>3.3.2<br>3.4<br>3.4.1<br>3.4.1                                                       | LYSIS         CONTEXT.         INTERFACES         User Interfaces.         Interface with BOB and Observation Handling System.         Interface with TCS         Interface with On-line Archive (VOLAC) and Data Flow Software         Interface with ICS         Interface with DCS         Interface with HOWFS Image Analysis         COMMANDS         Standard BOSS commands         Additional VISTA IR specific commands         DYNAMIC MODEL         Beginning of night systems check                                                                                                    | <b>15</b><br>17<br>17<br>20<br>21<br>22<br>23<br>23<br>23<br>24<br>24<br>28<br>28<br>28<br>28                                                              |
| 3 | ANA<br>3.1<br>3.2<br>3.2.1<br>3.2.2<br>3.2.3<br>3.2.4<br>3.2.5<br>3.2.6<br>3.2.7<br>3.3<br>3.3.1<br>3.3.2<br>3.4<br>3.4.1<br>3.4.2<br>3.4                                                | LYSIS         CONTEXT.         INTERFACES         User Interfaces.         Interface with BOB and Observation Handling System.         Interface with TCS         Interface with On-line Archive (VOLAC) and Data Flow Software         Interface with ICS.         Interface with DCS         Interface with HOWFS Image Analysis         COMMANDS         Standard BOSS commands         Additional VISTA IR specific commands         DYNAMIC MODEL         Beginning of night systems check         Instrument setup.         Accuire target                                                                                                    | <b>15</b><br>15<br>17<br>20<br>21<br>22<br>23<br>23<br>24<br>24<br>28<br>28<br>30<br>31                                                                    |
| 3 | ANA<br>3.1<br>3.2<br>3.2.1<br>3.2.2<br>3.2.3<br>3.2.4<br>3.2.5<br>3.2.6<br>3.2.7<br>3.3<br>3.3.1<br>3.3.2<br>3.4<br>3.4.1<br>3.4.2<br>3.4.3<br>3.4.4                                     | LYSIS         CONTEXT.         INTERFACES         User Interfaces.         Interface with BOB and Observation Handling System.         Interface with TCS         Interface with On-line Archive (VOLAC) and Data Flow Software         Interface with ICS         Interface with DCS         Interface with HOWFS Image Analysis         COMMANDS         Standard BOSS commands         Additional VISTA IR specific commands         DYNAMIC MODEL         Beginning of night systems check         Instrument setup.         Acquire target         Start autoguiding                                                                                                    | <b>15</b><br>15<br>17<br>20<br>21<br>22<br>23<br>23<br>24<br>24<br>28<br>28<br>28<br>28<br>30<br>31<br>32                                                  |
| 3 | ANA<br>3.1<br>3.2<br>3.2.1<br>3.2.2<br>3.2.3<br>3.2.4<br>3.2.5<br>3.2.6<br>3.2.7<br>3.3<br>3.3.1<br>3.3.2<br>3.4<br>3.4.1<br>3.4.2<br>3.4.3<br>3.4.4<br>3.4.5                            | LYSIS         CONTEXT         INTERFACES         User Interfaces         Interface with BOB and Observation Handling System         Interface with BOB and Observation Handling System         Interface with TCS         Interface with On-line Archive (VOLAC) and Data Flow Software         Interface with ICS         Interface with DCS         Interface with HOWFS Image Analysis         COMMANDS         Standard BOSS commands         Additional VISTA IR specific commands         DYNAMIC MODEL         Beginning of night systems check         Instrument setup         Acquire target         Start autoguiding         Science exposure                                                                                                    | <b>15</b><br>15<br>17<br>17<br>20<br>21<br>22<br>23<br>23<br>23<br>24<br>24<br>28<br>28<br>28<br>28<br>30<br>31<br>32<br>35                                |
| 3 | ANA<br>3.1<br>3.2<br>3.2.1<br>3.2.2<br>3.2.3<br>3.2.4<br>3.2.5<br>3.2.6<br>3.2.7<br>3.3<br>3.3.1<br>3.3.2<br>3.4<br>3.4.1<br>3.4.2<br>3.4.3<br>3.4.4<br>3.4.5<br>3.4.6                   | LYSIS                                                                                                    | <b>15</b><br>17<br>17<br>20<br>21<br>22<br>23<br>23<br>24<br>24<br>28<br>28<br>28<br>28<br>30<br>31<br>32<br>35<br>36                                      |
| 3 | ANA<br>3.1<br>3.2<br>3.2.1<br>3.2.2<br>3.2.3<br>3.2.4<br>3.2.5<br>3.2.6<br>3.2.7<br>3.3<br>3.3.1<br>3.3.2<br>3.4<br>3.4.1<br>3.4.2<br>3.4.3<br>3.4.4<br>3.4.5<br>3.4.6<br>3.4.7          | LYSIS         CONTEXT.         INTERFACES         User Interfaces.         Interface with BOB and Observation Handling System.         Interface with TCS         Interface with On-line Archive (VOLAC) and Data Flow Software         Interface with ICS         Interface with DCS         Interface with HOWFS Image Analysis         COMMANDS         Standard BOSS commands         Additional VISTA IR specific commands         DYNAMIC MODEL         Beginning of night systems check         Instrument setup.         Acquire target         Start autoguiding         Science exposure         HOWFS exposure         Building a complete tile of science exposures.                                                                                                    | <b>15</b><br>17<br>17<br>20<br>21<br>22<br>23<br>23<br>24<br>24<br>28<br>28<br>30<br>31<br>32<br>35<br>36<br>37                                            |
| 3 | ANA<br>3.1<br>3.2<br>3.2.1<br>3.2.2<br>3.2.3<br>3.2.4<br>3.2.5<br>3.2.6<br>3.2.7<br>3.3<br>3.3.1<br>3.3.2<br>3.4<br>3.4.1<br>3.4.2<br>3.4.3<br>3.4.4<br>3.4.5<br>3.4.6<br>3.4.7<br>3.4.8 | LYSIS                                                                                                    | <b>15</b><br>17<br>17<br>20<br>21<br>22<br>23<br>23<br>23<br>24<br>24<br>28<br>28<br>30<br>31<br>32<br>35<br>36<br>37<br>37                                |

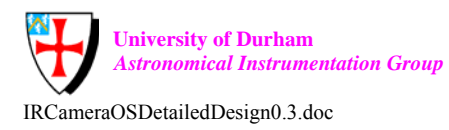

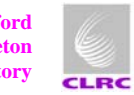

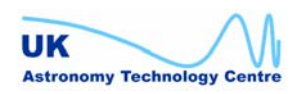

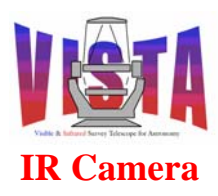

# IR Camera Observation Software Detailed Design

| Doc. Number: | VIS-DES-ATC-06084-0001 |
|--------------|------------------------|
| Date:        | 20 October 2003        |
| Issue:       | 0.3                    |
| Page:        | Page 4 of 53           |
| Author:      | Steven Beard           |

|   | 4.1          | Modules                                               |    |
|---|--------------|-------------------------------------------------------|----|
|   | 4.2          | OS CONTROL (VCOCONTROL)                               |    |
|   | 4.3          | Archiver                                              |    |
| 5 | DAT          | A DESCRIPTION                                         |    |
|   | 51           | CONFIGURATION FILES                                   | 39 |
|   | 5.2          | OBSERVATION SOFTWARE CONFIGURATION KEYWORDS           | 39 |
|   | 521          | TCS subsystem configuration keywords                  | 40 |
|   | 522          | ICS subsystem configuration keywords                  | 40 |
|   | 523          | DCS subsystem configuration keywords                  | 40 |
|   | 524          | HOWFS image analysis subsystem configuration keywords | 40 |
|   | 53           | INSTRUMENT OPERATING MODES                            | 40 |
|   | 5.4          | INSTRUMENT PATH                                       |    |
|   | 5.5          | DATABASE STRUCTURE                                    |    |
|   | 5.6          | DATA FILES                                            | 42 |
|   | 5.7          | DICTIONARY                                            |    |
|   | 5.8          | LOG FILES                                             |    |
| 6 | РНУ          | SICAL DEPLOYMENT                                      | 43 |
| Ŭ |              |                                                       |    |
| 7 | PER          | FORMANCE ANALYSIS                                     |    |
| 8 | TEM          | PLATES                                                |    |
|   | Q 1          |                                                       | 42 |
|   | 0.1          | HOWES TEMPLATES                                       |    |
|   | 0.2<br>8 2 1 | Acquisition tomplates                                 |    |
|   | 822          | Calibration templates                                 |    |
|   | 823          | Observation templates                                 |    |
|   | 83           | Imaging Tempi ates                                    |    |
|   | 831          | A cauisition tomplates                                |    |
|   | 832          | Calibration templates                                 |    |
|   | 833          | Observation templates                                 |    |
|   | 8.4          | TECHNICAL TEMPLATES                                   |    |
|   | 85           | OBSERVATION BLOCKS                                    |    |
|   | 851          | Telescone HOWFS LUT calibration                       | 50 |
|   | 852          | One-off HOWFS wavefront calibration                   | 50 |
|   | 853          | Science survey tile observation                       | 50 |
|   | 86           | TARGET ACOUSTION TEMPLATE PARAMETERS                  | 50 |
|   | 8.6.1        | Administrative Parameters                             |    |
|   | 8.6.2        | Observation Scheduling Parameters                     |    |
|   | 8.6.3        | Acquisition Target Parameters (for preset)            |    |
|   | 8.6.4        | Acquisition Target Parameters (for offset)            |    |
|   | 8.6.5        | Telescope Tracking Parameters                         |    |
|   | 8.6.6        | Autoguiding Parameters                                |    |
|   | 8.6.7        | Active Optics Parameters                              |    |
|   | 8.7          | OBSERVATION TEMPLATE PARAMETERS                       |    |
|   | 8.7.1        | Data Handling Requirements                            |    |
|   | 8.7.2        | Instrument Parameters                                 |    |
|   | 8.7.3        | Detector Parameters                                   |    |
| 9 | PRO          | CEDURES                                               |    |
|   | 9.1          | INSTALLING AND BUILDING THE SOFTWARE                  |    |
|   | 9.2          | TESTING THE SOFTWARE                                  |    |

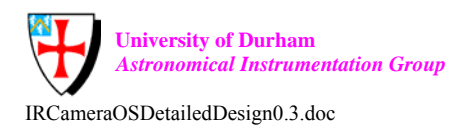

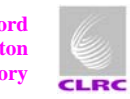

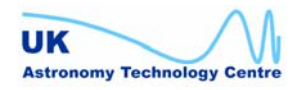

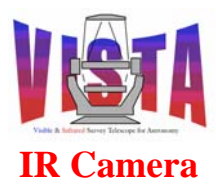

| Doc. Number: | VIS-DES-ATC-06084-0001 |
|--------------|------------------------|
| Date:        | 20 October 2003        |
| Issue:       | 0.3                    |
| Page:        | Page 5 of 53           |
| Author:      | Steven Beard           |

#### 1 **INTRODUCTION**

# 1.1 Purpose

This document gives the detailed design of the VISTA IR Camera Observation Software. It follows on from the architecture described in the "VISTA IR Camera Functional Specification", [AD2], and together with the detailed design documents of the VISTA IR Instrument Control System, [RD5], and wavefront sensing system, [RD6], [RD7], [RD8], [RD9], forms the Software Design Description of the VISTA IR Camera instrument software.

# 1.2 Scope

This document describes the detailed design of the VISTA IR Camera Observation Software only. A complete software overview may be found in the "VISTA IR Software User and Maintenance Manual", [RD11], and the "VISTA IR Software Functional Specification", [AD2].

# **1.3** Applicable Documents

- VISTA IR Camera Software Requirements, VIS-SPE-ATC-06080-0010, Issue [AD1] 2.0, 31 October 2003.
- [AD2] VISTA IR Camera Software Functional Specification, VIS-DES-ATC-06083-00011, Issue 2.0, 31 October 2003.
- VISTA Infrared Camera Technical Specification, VIS-SPE-ATC-06000-[AD3] 0004, Issue 1.0, 28 October 2002.

# **1.4** Reference Documents

## 1.4.1 VISTA IR Documents

- [RD1] VISTA IR Camera System Description, VIS-SPE-RAL-06013-0001, Issue 0.8, 12 November 2002.
- [RD2] VISTA IR Camera System Block Diagram, VIS-DES-RAL-06013-9001, Issue 0.7, 1 August 2003.
- VISTA IR Camera Software Acronym and Abbreviation Glossary, VIS-LST-[RD3] ATC-06080-0030, Issue 1.0, 31 October 2003.
- [RD4] VISTA IR Camera Software Management Plan, VIS-PLA-ATC-06016-0001, Draft 0.3, 28 July 2003.

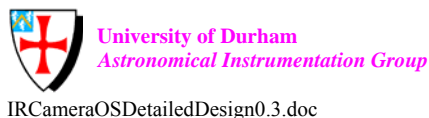

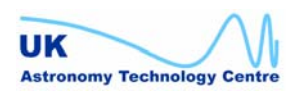

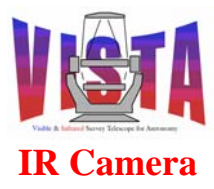

- [RD5] VISTA IR Camera Instrument Control Software Detailed Design, VIS-DES-ATC-06083-0001, Issue 1.0, 31 October 2003.
- [RD6] VISTA IR Camera Low Order Wavefront Sensor Software Detailed Design, VIS-DES-UOD-06048-0001, Issue 1.0, 31 October 2003.
- [RD7] VISTA IR Camera High Order Wavefront Sensor Software Detailed Design, VIS-DES-UOD-06048-0002, Issue 1.0, 31 October 2003.
- [RD8] VISTA IR Camera Autoguider Software Detailed Design, VIS-DES-UOD-06048-0003, Issue 1.0, 31 October 2003.
- [RD9] Image Analysis Algorithm for VISTA Wavefront Sensing, VIS-DES-UOD-06048-0005, in progress.
- [RD10] VISTA IR Camera Software Acceptance Test Plan, VIS-PLA-ATC-06087-0001, Issue 0.2, 31 October 2003.
- [RD11] VISTA IR Camera Software User and Maintenance Manual, VIS-MAN-ATC-06080-0020, Issue 0.2, 31 October 2003.
- [RD12] VISTA IR Camera Focal Plane Subsystem Design, VIS-DES-RAL-06031-0002, Issue 0.5, 1 November 2002.
- [RD13] VISTA IR Camera Wavefront Sensors Subsystem Design, VIS-DES-UOD-06042-0001, Issue 0.4, 30 October 2002.

### 1.4.2 VISTA Data Flow Documents

- [RD14] VISTA IR Camera Data Flow User Requirements, VIS-SPE-IOA-06080-5???, to be developed by the Data Flow Project.
- [RD15] VISTA IR Camera Reduction Specification, VIS-SPE-IOA-06080-5???, to be developed by the Data Flow Project.
- [RD16] *VISTA IR Camera Calibration Plan*, VIS-SPE-IOA-06080-5???, to be developed by the Data Flow Project.
- [RD17] *VISTA IR Camera Data Interface Dictionary*, VIS-ICD-IOA-06080-5001, to be developed by the Data Flow Project.
- [RD18] VISTA IR Camera Instrument Description and Calibration Database, VIS-SPE-IOA-06080-5???, to be developed by the Data Flow Project.

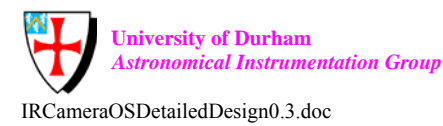

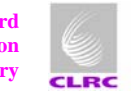

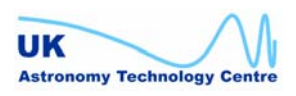

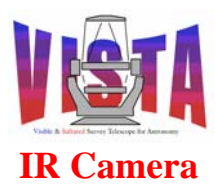

### **1.4.3 VISTA Documents**

- [RD19] VISTA Instrument Software Requirements, VIS-SPE-ATC-00150-0003, Issue 2.2, 25 July 2002.
- [RD20] VISTA Technical Specification, VIS-SPE-ATC-00000-0003, Issue 2.37, 11 August 2003.
- [RD21] VISTA Software Management Plan, VIS-PLA-ATC-00150-0006, Issue 2.0, 27 September 2001.
- [RD22] VISTA Software Architectural Design, VIS-TRE-ATC-00150-0001, Issue 2.0, 2 October 2001.
- [RD23] VISTA Computer Hardware Architectural Design, VIS-TRE-ATC-00150-0002, Issue 2.1, 5 March 2002.
- [RD24] VISTA Active Optics and Guiding Control Functional Specification, VIS-SPE-ATC-13030-0002, Issue 1.0, 9 September 2003.

### **1.4.4 ESO-VLT Documents**

- [RD25] VLT Instrument Software Specification, VLT-SPE-ESO-17212-0001, Issue 2.0, 12 April 1995.
- [RD26] VLT Software Programming Standards, VLT-PRO-ESO-10000-0228, Issue 1.0, 10 March 1993.
- [RD27] VLT Software Management Plan, VLT-PLA-ESO-00000-0006, Issue 2.0, 21 May 1992.
- [RD28] VLT Instrumentation Control Software Relevant Documents (web page), see <u>http://www.eso.org/projects/vlt/sw-dev/ins\_doc/ins\_doc.html</u>.
- [RD29] VLT Software Requirements Specification, VLT-SPE-ESO-10000-0011, Issue 2.0, 30 September 1992.
- [RD30] Data Flow for VLT Instruments Requirements Specification, VLT-SPE-ESO-19000-1618, Issue 1.00, 21 April 1999.
- [RD31] VLT Common Software Overview, VLT-MAN-ESO-17200-0888, Issue 1.0, 17 August 1995.
- [RD32] VLT INS Common Software Specification, VLT-SPE-ESO-17240-0385, Issue 2.1, 15 July 1996.
- [RD33] VLT Guidelines for the Development of VLT Application Software, VLT-MAN-ESO-17210-0667, Issue 1.2, 8 October 2001.

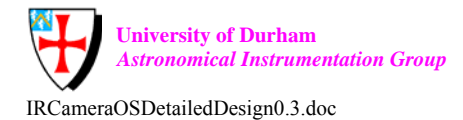

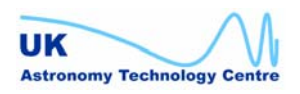

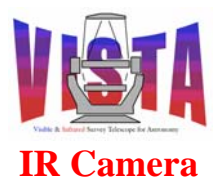

- [RD34] VLT Telescope Control System (TCS) User Manual, VLT-MAN-ESO-17230-0942, Issue 2, 22 March 2002.
- [RD35] *TCS AutoGuiding and Field Stabilisation Design Description*, VLT-SPE-ESO-17230-0933, Issue 3.0, 10 April 2000.
- [RD36] VLT Active Optics Design Description, VLT-SPE-ESO-17210-1173, Draft, 20 October 1997.
- [RD37] VLT High Level Operating Software (HOS) / Sequencer User Manual, VLT-MAN-ESO-17220-0737, Issue 3, 28 March 2002.
- [RD38] VLT High Level Operating Software (HOS) / Broker for Observation Blocks (BOB) User Manual, VLT-MAN-ESO-17220-1332, Issue 3, 24 March 2003.
- [RD39] VLT Software Template Instrument Software User & Maintenance Manual, VLT-MAN-ESO-17240-1973, Issue 4, 31 March 2003.
- [RD40] Base Observation Software Stub (BOSS) User Manual, VLT-MAN-ESO-17240-2265, Issue 1.2, 20 March 2002.
- [RD41] VLT INS Common Software for Templates User Manual, VLT-MAN-ESO-17240-2240, Issue 3, 31 March 2003.
- [RD42] VLT INS Common Software Configuration Tool (ctoo) User Manual, VLT-MAN-ESO-17240-2235, Issue 3, 31 March 2003.
- [RD43] VLT INS Common Software Startup Tool (stoo) User Manual, VLT-MAN-ESO-17240-2153, Issue 3, 31 March 2003.
- [RD44] VLT INS Common Software / Base ICS (icb) User Manual, VLT-MAN-ESO-17240-0934, Issue 4, 31 March 2003.
- [RD45] *HOS/Broker for Observation Blocks User Manual*, VLT-MAN-ESO-17220-1332, Issue 2, 27 March 2002.
- [RD46] *IRACE-DCS User Manual*, VLT-MAN-ESO-14100-1878, Issue 1.3, 12 February 2001.
- [RD47] VLT Real Time Display User Manual, VLT-MAN-ESO-17240-0866, Issue 2.8, 16 May 1999.
- [RD48] VLT Central Control Software (CCS) User Manual, VLT-MAN-ESO-17210-0619, Issue 2.3, 31 March 2003.
- [RD49] *VLT Extended CCS User Manual*, VLT-MAN-ESO-17210-0770, Issue 1.8, 30 September 2001.

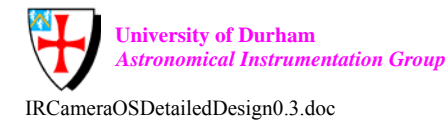

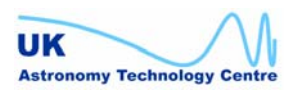

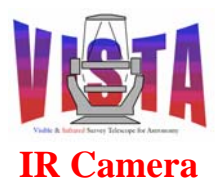

- [RD50] VLT INS Common Software / Setup Files and FITS Log Handling (SLX) User Manual, VLT-MAN-ESO-17240-0726, Issue 2, 25 March 2003.
- [RD51] VLT INS Common Software / Objective SLX (OSLX) User Manual, VLT-MAN-ESO-17240-0853, Issue 2, 25 March 2003.
- [RD52] VLT CCS Event Toolkit EVH User Manual, VLT-MAN-ESO-17210-0771, Issue 1.8, 6 October 2001.
- [RD53] VLT Tools for Automated Testing (TAT) User Manual, VLT-MAN-ESO-17200-0908, Issue 1.4, 15 February 2001.
- [RD54] VLT Configuration Management Module (CMM) User Manual, VLT-MAN-ESO-17200-0780, Issue 2.0, 22 October 2001.
- [RD55] VLT Java Database Monitor CcseiDb User Manual, VLT-ESO-MAN-17210-2522, Issue 2, 1 April 2003.
- [RD56] VLT CCS On-Line Database Loader User Manual, VLT-MAN-ESO-17210-0707, Issue 1.6, 30 September 2002.
- [RD57] VLT Software Graphical User Interface User Manual, VLT-MAN-ESO-17210-0690, Issue 5, 31 March 2002.
- [RD58] *VLT Common Software Installation Manual*, VLT-MAN-ESO-17200-0642, Issue 2, 30 March 2002.
- [RD59] VLT Common Software Combined OS Installation Manual, VLT-MAN-ESO-17200-2238, Issue 3, 13 March 2003.
- [RD60] VLT Software Installation Tool for VLT Software Packages (pkgin) User and Maintenance Manual, VLT-MAN-ESO-17240-1913, Issue 3, 31 March 2003.
- [RD61] Final Layout of VLT Control LANs, VLT-SPE-ESO-17120-1355, Issue 2, 21 July 2003.

### **1.4.5** Interface Control Documents

- [RD62] *ICD between the VLT Control Software and the Observation Handling System*, VLT-ICD-ESO-17240-19200, Issue 1.3, 7 June 2000.
- [RD63] ICD between Instrumentation Software and VLT Archive System, VLT-ICD-ESO-17240-0415, Issue 1.0, 14 Sept. 1995.
- [RD64] *Data Interface Control Document*, GEN-SPE-ESO-19400-794, Issue 1.1, 25 November 1997.

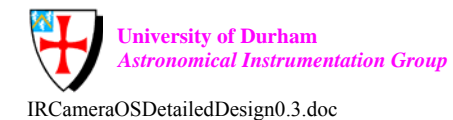

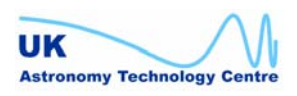

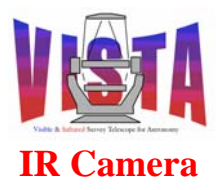

[RD65] *IR Camera to VISTA Telescope Control System Interface Control Document*, VIS-ICD-ATC-06000-13010, Issue 1.0, 28 October 2002.

## 1.4.6 OmegaCAM Documents

- [RD66] Baruffolo, A, Bortolussi, A., De Pizzol, L. Magagna, C., "Design of the OmegaCAM Instrument Software", Proc SPIE 4848, 2002.
- [RD67] "OmegaCAM Instrument Software Functional Specification", VST-SPE-OCM-23100-3062, Issue 1.2, 31 October 2001.
- [RD68] "OmegaCAM Observation Software Design Description", VST-SPE-OCM-23100-3064, Issue 1.1, 31 October 2001.
- [RD69] "OmegaCAM Guide and Image Analysis Software Design Description", VST-SPE-OCM-23100-3065.

# 1.5 Abbreviations and Acronyms

To save duplication, all the VISTA IR software abbreviations and acronyms have been collected into one document, [RD3].

# 1.6 Glossary

To save duplication, all the VISTA IR software definitions have been collected into one document, [RD3].

# **2 OVERVIEW**

# 2.1 Requirements and Constraints

The Observation Software has to coordinate the actions of all the other IR Camera software modules with the TCS and the data handling in response to the commands and parameters that it receives from the higher level software. It has to:

- execute commands/parameters received from BOB or from the operator;
- allow the telescope operator to interrupt an observation and/or submit a new one directly;
- coordinate the actions of the IRACE DCS, ICS and TCS when making science observations;
- configure the instrument hardware via the ICS;
- control the operation of the telescope via the TCS;
- control the acquisition of science and calibration data via the IRACE DCS
- forward guide and reference star candidate information to the TCS;
- forward autoguider and LOWFS configuration information to the TCS;

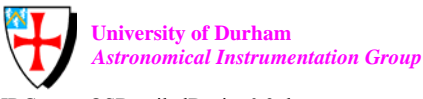

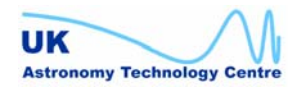

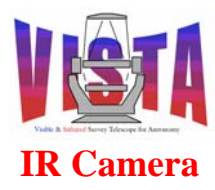

- coordinate the IRACE DCS and HOWFS image analysis subsystem when making HOWFS observations;
- forward HOWFS coefficients to the TCS;
- ensure ancillary data is included in the FITS headers;
- provide a graphical user interface for the operator;
- generate observation logs.

# 2.1.1 Software Requirements Traceability Table

The following tables associate design features described in this document with software requirements listed in [AD1].

| Software     | Design Feature                                        | Reference          |
|--------------|-------------------------------------------------------|--------------------|
| Requirement  |                                                       |                    |
| SWR 2.1.1.01 | The software conforms to the standard ESO-VLT         | Applies to all the |
| SWR 2.1.2.01 | software architecture and ESO-VLT programming         | software:          |
| SWR 2.1.3.01 | standards and guidelines.                             |                    |
| SWR 2.1.3.02 |                                                       |                    |
| SWR 2.1.2.01 | Existing ESO-VLT software will be reused wherever     | Applies to all the |
| SWR 2.3.02   | possible.                                             | software:          |
| SWR 2.4.02   |                                                       |                    |
| SWR 2.5.03   |                                                       |                    |
| SWR 2.7.1.05 |                                                       |                    |
| SWR 2.7.2.03 |                                                       |                    |
| SWR 2.11.02  | The software will be delivered with the required      |                    |
| SWR 2.11.03  | documentation.                                        |                    |
| SWR 2.1.2.02 | The software design is compliant with existing ESO-   |                    |
| SWR 2.2.1.01 | VLT hardware and allows the instrument to be          |                    |
|              | operated from the Paranal control room.               |                    |
| SWR 2.1.4.01 | The software will be designed to be robust and        |                    |
| SWR 2.1.4.02 | reliable and tolerant of faults.                      |                    |
| SWR 2.1.4.03 |                                                       |                    |
| SWR 2.5.09   |                                                       |                    |
| SWR 2.7.1.01 | The software will conform to ESO-VLT and VISTA        |                    |
| SWR 2.7.1.02 | safety requirements.                                  |                    |
| SWR 2.2.1.02 | The VISTA IR Camera software is designed to be        | Applies to all the |
| SWR 2.2.1.03 | independent of any other instrument.                  | software:          |
| SWR 2.2.1.04 |                                                       |                    |
| SWR 2.11.01  | All external interfaces will be specified and conform |                    |
|              | to ESO-VLT requirements.                              |                    |

# 2.1.1.1 General Software Requirements

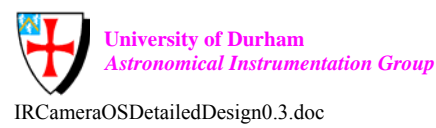

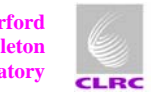

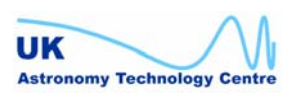

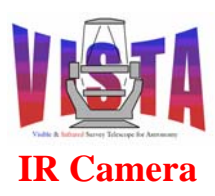

| Software     | Design Feature                                                                                                    | Reference     |
|--------------|----------------------------------------------------------------------------------------------------|---------------|
| Requirement  |                                                                                                    |               |
| SWR 2.2.2.01 | The Observation Software will normally be operated automatically by commands and parameters sent                                                                                                    | Section 8.    |
| SWR 2.2.2.05 | from BOB and the scheduler.<br>An Observation Block will completely specify an                                                                                                    |               |
| SWR 2.2.2.02 | observation so that no additional information is<br>required from the operator.<br>Intervention by the operator will only be sought if                                                                                                    |               |
|              | something goes wrong (e.g. poor guide star signal detected or a critical device fails).                                                                                                    |               |
| SWR 2.2.2.03 | The Observation Software can also be controlled directly by the operator using the GUI. However, it is                                                                                                    | Section 3.2.1 |
| SWR 2.2.2.04 | normal practice for BOB to be used to start or restart<br>an observation. The operator can use the OS GUI to<br>pause, continue or interrupt an observation once it<br>has started. An automatic operation should be<br>interruptable within the 10 minute goal, <i>depending</i><br><i>on the interruption capabilities of the underlying</i><br><i>subsystems</i> . |               |
| SWR 2.2.2.06 | The Observation Software will supply a template<br>signature file stating the instrument's capabilities so<br>the ESO-VLT scheduling software can check each<br>Observation Block before submitting it.                                                                                                    | Section 8.    |
| SWR 2.2.2.07 | The Observation Software will run a self-test at the beginning of each night to check that all systems are ready for science observations.                                                                                                    | Section 3.4.1 |
| SWR 2.2.2.09 | The Observation Software will check that the camera<br>and telescope have successfully reconfigured before<br>starting an observation.                                                                                                    | Section 3.4   |
| SWR 2.2.2.10 | The Observation Software will allow a telescope<br>slew and/or an instrument configuration to be<br>overlapped with a detector readout and storage to<br>disk — provided the detector controller makes<br>available its readout status                                                                                                    | Section 3.4   |

# 2.1.1.2 Observation Planning and Scheduling Requirements

## 2.1.2 Global operations

| Software     | Design Feature                                        | Reference |
|--------------|-------------------------------------------------------|-----------|
| Requirement  |                                                       |           |
| SWR 2.2.3.01 | The instrument engineering GUI will allow any         |           |
|              | single mechanism to be operated during detector       |           |
|              | readout for EMI noise pickup testing. This is more of |           |

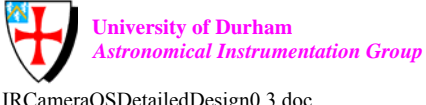

Rutherford Appleton Laboratory

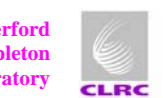

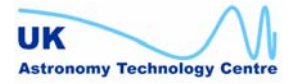

IRCameraOSDetailedDesign0.3.doc

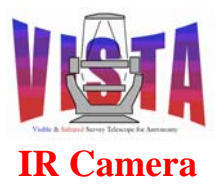

|              |                                                                                                    | 1           |
|--------------|----------------------------------------------------------------------------------------------------|-------------|
|              | an engineering requirement on the ICS and DCS<br>GUIs than an OS requirement.                                                                                                    |             |
| SWR 2.2.3.02 | The Observation Software will query the ICS for the focus adjustment necessary after placing a new science filter in the beam and will command the TCS to make the focus adjustment.                                                                                                    | Section 3.4 |
| SWR 2.2.3.03 | <ul> <li>The VISTA IR Camera software will be capable of synchronising the readout from the detectors so that (in the event of electromagnetic interference) the AG, LOWFS and science detectors do not read out at the same time.</li> <li>Achieving the requirement depends on each detector controller:</li> <li>providing a "reading out" signal</li> <li>allow its readout to be suspended on demand.</li> </ul> |             |

## 2.1.3 Monitoring and logging

| Software     | Design Feature   Reference                              |             |  |  |
|--------------|---------------------------------------------------------|-------------|--|--|
| Requirement  |                                                         |             |  |  |
| SWR 2.2.4.01 | The Observation Software will maintain a nightly log    | Section 5.8 |  |  |
|              | recording                                               |             |  |  |
| SWR 2.2.4.02 | • all observations, including calibrations              |             |  |  |
|              | telescope motions                                       |             |  |  |
| SWR 2.2.4.04 | camera configurations                                   |             |  |  |
|              | • faults                                                |             |  |  |
| SWR 2.2.4.05 | • weather monitoring information from Paranal.          |             |  |  |
| SWR 2.2.4.09 | The FSO-VI T OSI X facility [RD51] will be used         |             |  |  |
|              | to write the logs                                       |             |  |  |
| SWR 2.2.4.10 | to write the logs.                                      |             |  |  |
|              | The log will record the effect of any faults (e.g. non- |             |  |  |
|              | operating detectors) on the status of the data (e.g.    |             |  |  |
|              | record the area of sky not covered).                    |             |  |  |
|              |                                                         |             |  |  |
|              | Each nightly log is expected to be transmitted to       |             |  |  |
|              | Garching during the following day.                      |             |  |  |
| SWR 2.2.4.03 | The Observation Software will also maintain a           | Section 5.8 |  |  |
|              | nightly engineering log recording                       |             |  |  |
|              | • significant camera parameters, such as detector       |             |  |  |
|              | temperature, cryostat temperature, cryostat             |             |  |  |

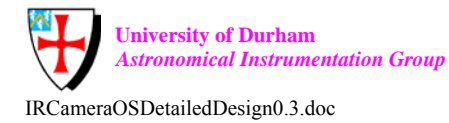

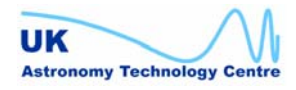

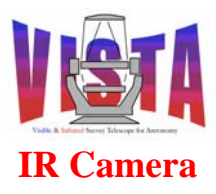

|              | 1                                                        |               |
|--------------|----------------------------------------------------------|---------------|
|              | vacuum and instrument interlocks                         |               |
|              | • any instrument faults                                  |               |
|              |                                                          |               |
|              |                                                          |               |
|              | The information will be sufficient for an engineer to    |               |
|              | be able to follow the instrument status through the      |               |
|              | night and diagnose any problems. It will also be         |               |
|              | sufficient to monitor the change of performance of       |               |
|              | the instrument from night to night.                      |               |
| SWR 2.2.4.07 | All faults will be reported to the telescope operator as |               |
|              | soon as they are detected.                               |               |
| SWR 2.2.4.11 | The Observation Software GUI will allow the              | Section 3.2.1 |
|              | operator to access real time status displays giving      |               |
|              | - The instrument configuration, status and health.       |               |
|              | - Sky and environmental conditions.                      |               |
|              | - A "quick look" display of the latest science data.     |               |
|              | Achieving this requirement assumes that the ICS,         |               |
|              | TCS and DCS provide screens containing this              |               |
|              | information.                                             |               |

## 2.1.3.3 Observation Software Requirements

| Software    | Design Feature Reference                               |           |  |  |
|-------------|--------------------------------------------------------|-----------|--|--|
| Requirement |                                                        |           |  |  |
| SWR 2.4.01  | The Observation Software will                          | Section 3 |  |  |
|             | (a) be controllable from BOB, via Observation          | Section 4 |  |  |
|             | Blocks, in the manner described in [RD62].             |           |  |  |
|             | (b) configure the instrument hardware via the ICS.     |           |  |  |
|             | (c) control the operation of the telescope via the     |           |  |  |
|             | TCS.                                                   |           |  |  |
|             | (d) control the operation of the guider and LOWFS      |           |  |  |
|             | via the TCS, supplying guide star candidates.          |           |  |  |
|             | (e) control the acquisition of science and calibration |           |  |  |
|             | data via the IRACE DCS.                                |           |  |  |
|             | (f) control the acquisition of high resolution         |           |  |  |
|             | wavefront sensor data via the IRACE DCS.               |           |  |  |
|             | (g) control the processing of HOWFS data and their     |           |  |  |
|             | transfer to the TCS.                                   |           |  |  |
|             | (h) ensure ancillary data is included in the FITS      |           |  |  |
|             | headers.                                               |           |  |  |
|             | (i) provide a graphical user interface for the         |           |  |  |
|             | operator.                                              |           |  |  |
|             | (j) generate observation logs.                         |           |  |  |
| SWR 2.4.02  | (a) The OS will be based on the Base Observation       | Section 3 |  |  |
|             | Software Stub [RD40] provided by ESO.                  | Section 6 |  |  |
|             | (b) The OS will run on the Instrument Workstation.     |           |  |  |

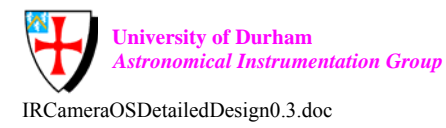

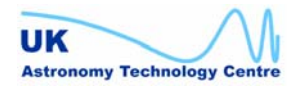

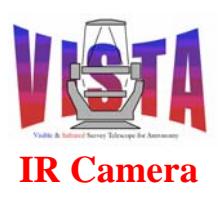

| Doc. Number: | VIS-DES-ATC-06084-0001 |
|--------------|------------------------|
| Date:        | 20 October 2003        |
| Issue:       | 0.3                    |
| Page:        | Page 15 of 53          |
| Author:      | Steven Beard           |

| Software                    | Design Feature                                                                                                    | Reference   |
|-----------------------------|----------------------------------------------------------------------------------------------------|-------------|
| Requirement                 |                                                                                                    |             |
| SWR 2.10.04                 | The Observation Software must be allow the IRACE<br>DCS to achieve its performance target of sustaining<br>the storage of one exposure to disk every 10 seconds<br>for 14 hours. The OS must be capable of assembling<br>and adding the FITS header information at the same<br>rate.                                                                 | Section 7   |
| SWR 2.10.05                 | The Observation Software will ensure adequate free<br>disk space is available to store data before an<br>exposure is initiated.                                                                                                    | Section 3.4 |
| SWR 2.10.06                 | The Observation Software will allow the storage of<br>data from one observation to be overlapped with the<br>configuration of the telescope and instrument for the<br>next observation.                                                                                                    | Section 3.4 |
| SWR 2.10.09                 | The Observation Software will comply with the requirements stated in ESO's Data Interface Control Document.                                                                                                    | Section 5   |
| SWR 2.9.02                  | The templates and sequencer scripts provided by the<br>Observation Software will acquire and store all data<br>necessary fully to reduce the data, including<br>- dark frame<br>- flat frame<br>- sky frame                                                                                                    | Section 8.  |
| SWR 2.10.10<br>SWR 2.2.4.06 | The Observation Software will ensure that sufficient<br>metadata is included for each exposure to be<br>completely identified and its data reduced<br>automatically. This information will be provided in<br>the data header and within the log files stored<br>alongside the data. The log file belonging to each set<br>of data will be identified | Section 5   |
|                             | The existence of missing or poor quality data will be indicated in the data headers                                                                                                    |             |

## 2.1.3.4 Data Handing Requirements

# **3** ANALYSIS

# 3.1 Context

Data flow diagrams for the entire VISTA IR software may be found in [AD2]. Figure 1 shows the context of the Observation Software. The software receives commands either from BOB or from the telescope operator through the GUI. The software configures the TCS,

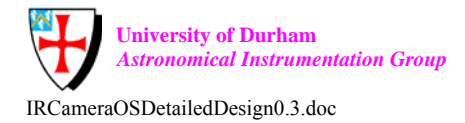

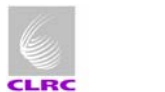

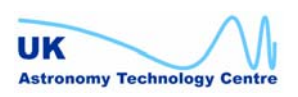

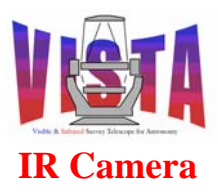

| Doc. Number: | VIS-DES-ATC-06084-0001 |
|--------------|------------------------|
| Date:        | 20 October 2003        |
| Issue:       | 0.3                    |
| Page:        | Page 16 of 53          |
| Author:      | Steven Beard           |

HOWFS image analysis, ICS and DCS subsystems and coordinates the actions of these systems to make observations. The raw data files from each observation are stored to disk by the DCS. The Observation Software collects FITS header information and adds it to the raw data. Observation logs are also written to disk. When each observation is complete a "newdata" signal is sent to the VLT on-line archive system (VOLAC), which makes the data available to the VISTA Data Flow System for processing.

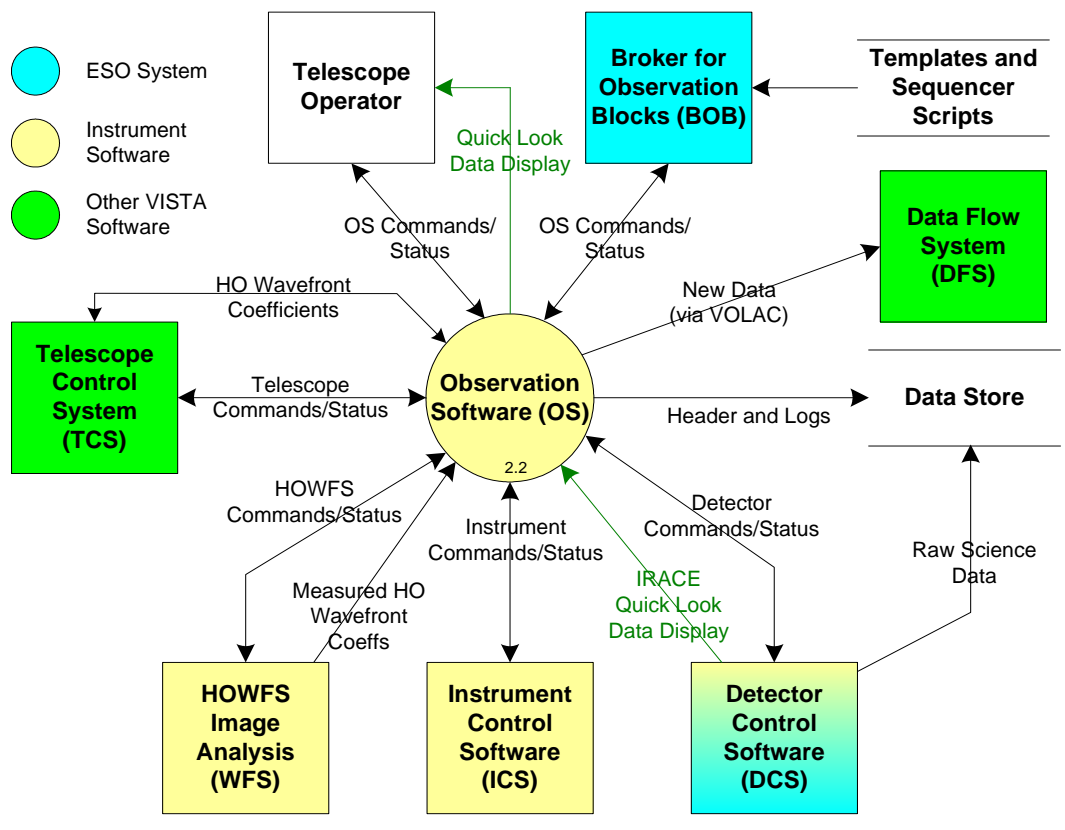

# Figure 1 VISTA IR Camera Observation Software Context

The Observation Software decomposes into three parts, as shown in Figure 2.

• The OS GUI (module "vcopan") supplies the operator with a graphical user interface. It provides status information and allows the operator to issue engineering commands.

The other two processes are part of the "vco" module:

• The OS Server process (vcoServer) is based on the bossSERVER class supplied by the BOSS package. It is responsible for instrument configuration, state handling and command handling and for coordinating the underlying subsystems.

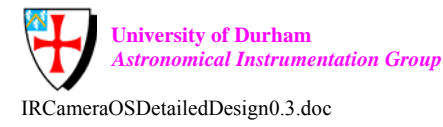

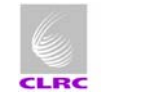

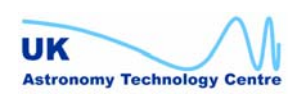

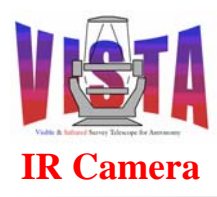

| Doc. Number: | VIS-DES-ATC-06084-0001 |
|--------------|------------------------|
| Date:        | 20 October 2003        |
| Issue:       | 0.3                    |
| Page:        | Page 17 of 53          |
| Author:      | Steven Beard           |

The OS Archive process (bossArchiver vco) is based on the BOSS archiver process<sup>1</sup>. This is responsible for collecting FITS header information and adding it to the raw data, signalling the on-line archiver (VOLAC) when the data are available for processing. It is also responsible for converting the IRACE data for each observation into a single multi-extension FITS file.

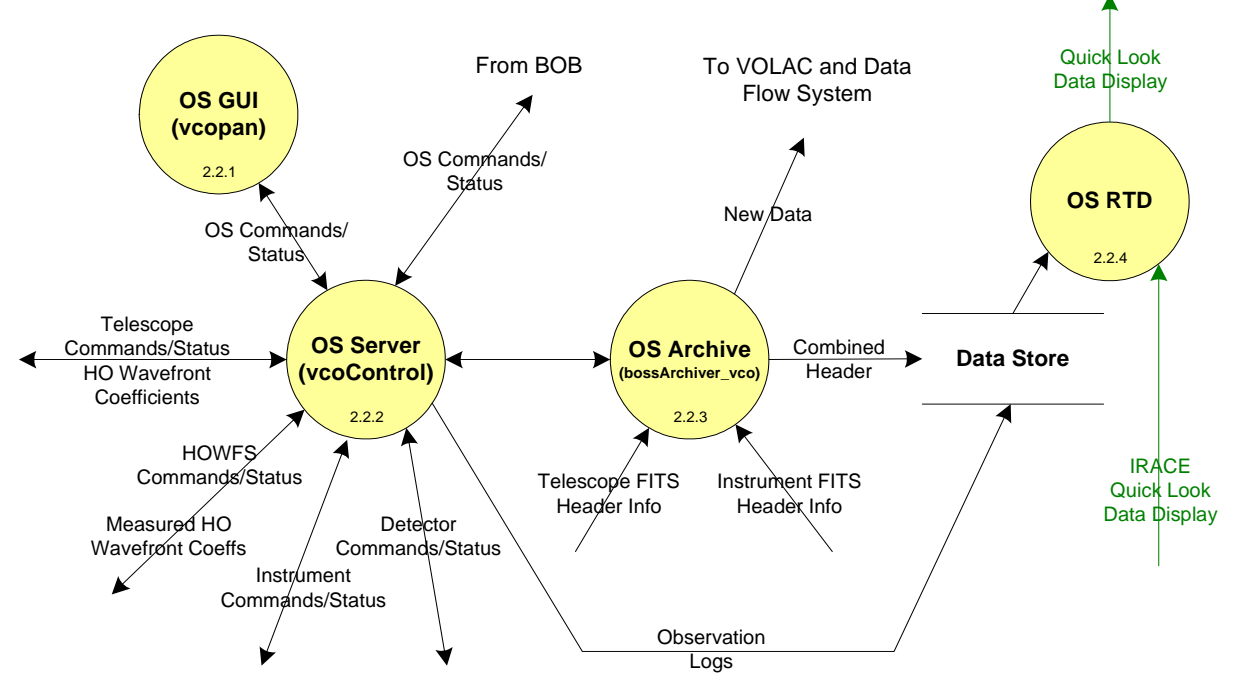

**Decomposition of the VISTA IR Camera Observation Software** Figure 2

# 3.2 Interfaces

# 3.2.1 User Interfaces

The telescope operator interacts with the Observation Software through the OS GUI, through which OS commands can be executed and the status of the OS and its subsystems can be displayed.

# 3.2.1.5 OS Control Screen

The OS Control Screen is the top level control screen for the VISTA IR Camera. It should be a compact screen but have all the facilities a telescope operator would need frequent access to. The screen has to provide controls to allow the operator to:

Change the overall state of the OS to "STANDBY" or "ONLINE" or cleanly shut down the software (OFF).

BOSS archiver is named this way for historical reasons but its real function is a file handler process.

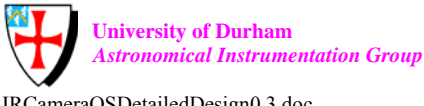

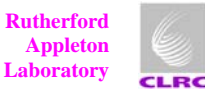

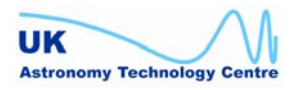

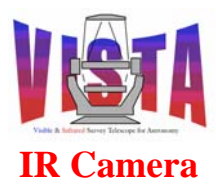

- PAUSE, CONTINUE, END or ABORT the current observation. (N.B. It is normal practice to start or restart an observation by interacting with BOB rather than the OS screen).
- Add a comment to the observation log.
- Start up the OS engineering screen.
- Start up the ICS instrument status screen.
- Start up the DCS status screen.
- Start up the HOWFS status screen.
- Plus any other frequently used commands.

In addition, the OS control screen needs to display the following status items:

- The state, substate, access and simulation mode of all the instrument subsystems and TCS.
- The current instrument mode.
- The current exposure ID, exposure status, exposure time, remaining exposure time and data file name.
- A disk space monitor.
- The current telescope coordinates.
- The currently selected filter.
- The current focal plane temperature.
- Any alarms reported by the instrument.

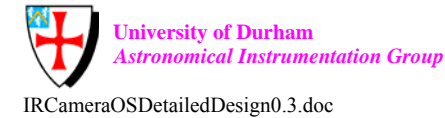

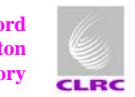

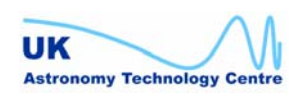

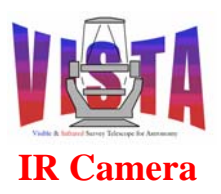

| Doc. Number: | VIS-DES-ATC-06084-0001 |
|--------------|------------------------|
| Date:        | 20 October 2003        |
| Issue:       | 0.3                    |
| Page:        | Page 19 of 53          |
| Author:      | Steven Beard           |

| File <u>O</u> pti                | ons <u>E</u> nç            | gineering <u>T</u> ele | scope <u>I</u> nst | trument    |            | Help               |
|----------------------------------|----------------------------|------------------------|--------------------|------------|------------|--------------------|
|                                  | VISTA IR Camera OS Control |                        |                    |            |            |                    |
| Overall sta                      | le ont                     | INE Instr              | ument mod          | e IR_I     | MAGING     |                    |
|                                  | OS                         | IR DCS                 | IC                 | :S         | HOWFS      | TCS wvetes         |
| State                            | ONLIN                      | E ONLIN                | e oni              | TNE        | ONLINE     | undefined          |
| Substate                         | IDLE                       | IDLE                   | II                 | DLE        | IDLE       | UNKNOWN            |
| Access                           |                            |                        |                    |            |            | IGNORE             |
| Simulation                       |                            | LCU Simu               | L. LUU:            | Simul. I   | LCU Simul. | RA U               |
|                                  |                            | Filter wheels          | st <b>ate</b> unde | fined      |            | DEC 0              |
| Filter name DARK1                |                            |                        |                    | Altitude 0 |            |                    |
|                                  |                            |                        |                    |            |            | Azimuth 0          |
| Exposure                         | Status 🗉                   | NOT ACTIVE             | Exp. time          | Remaining  | m          | age File           |
| IRA                              | CF                         | IDLE                   | 10                 | 0          | VCAM_      | TILE_OBS_0001.fits |
| Disk Spa                         | ice Moni                   | tor                    |                    |            |            |                    |
| Disk: 86846 I∕/B of 10460.5 free |                            |                        |                    |            |            |                    |
| 0 [1C460.5                       |                            |                        |                    |            |            |                    |
|                                  |                            |                        |                    |            |            |                    |
| PAU                              | SE C                       |                        | END                | ABCRT      |            |                    |

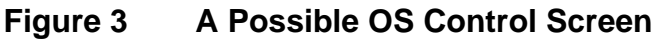

Figure 3 shows a possible OS control screen, based on the screen supplied by the ESO-VLT template instrument<sup>2</sup>. The screen needs enhancing to include all the facilities mentioned above, but gives the gist of what the OS screen will look like. (*Note: The screen colours have been lost in the image conversion process*).

## 3.2.1.6 OS Engineering Screen

In addition to the standard OS Control Screen, there will be an OS engineering screen allowing access to the facilities needed for diagnosis, maintenance and testing of the instrument. The screen needs to provide controls or links to other screens to allow the operator or engineer to:

- Execute any OS command.
- Interrogate any database point.

 $<sup>^{2}</sup>$  Note: The actual screen is not black and white. The lack of colour is due to difficulties in dumping the GUI screen to a displayable file.

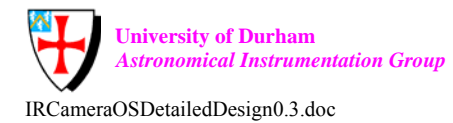

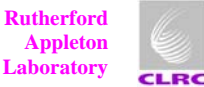

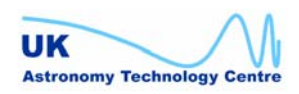

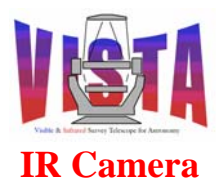

| Doc. Number: | VIS-DES-ATC-06084-0001 |
|--------------|------------------------|
| Date:        | 20 October 2003        |
| Issue:       | 0.3                    |
| Page:        | Page 20 of 53          |
| Author:      | Steven Beard           |

- Check the instrument status in detail.
- Start up any subsystem status screen.
- Start up any subsystem engineering screen.
- Start up other VLT engineering screens.
- Interrogate the engineering log.
- Run a diagnostic test on the instrument.

## 3.2.2 Interface with BOB and Observation Handling System

The interface between the ESO observation handling software and instrument software is described in the "*ICD between the VLT Control Software and the Observation Handling System*", [RD62].

The Observation Software also supplies the ESO-VLT Observation Handling Software with the following files:

- **Instrument summary file** (VCAM.isf) containing a summary of the capabilities of the instrument (filters that may be selected, allowed ranges for detector temperature, readout modes of detector, etc.)
- For each instrument mode, a **reference setup file** (VCAM\_<mode>\_xxx.ref) giving all the parameter settings necessary to make an exposure in that instrument mode.
- For each instrument template, a **template signature file** (VCAM\_<mode>\_xxx.tsf) describing the parameters and procedure necessary to execute that template.
- One or more **template sequencer scripts** (VCAM\_<mode>\_xxx.seq) associated with the instrument templates.

The P2PP software allows an Observer to define observations to be made by the instrument by selecting templates and assigning values to the parameters associated with each template. The templates signature files, instrument summary file and reference setup files are used to build an "Observation Block" describing each observation, as shown in Figure 4 below. More details about the templates supplied with the VISTA IR Camera may be found in Section 8 on page 43.

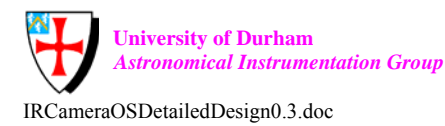

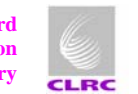

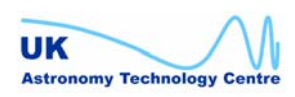

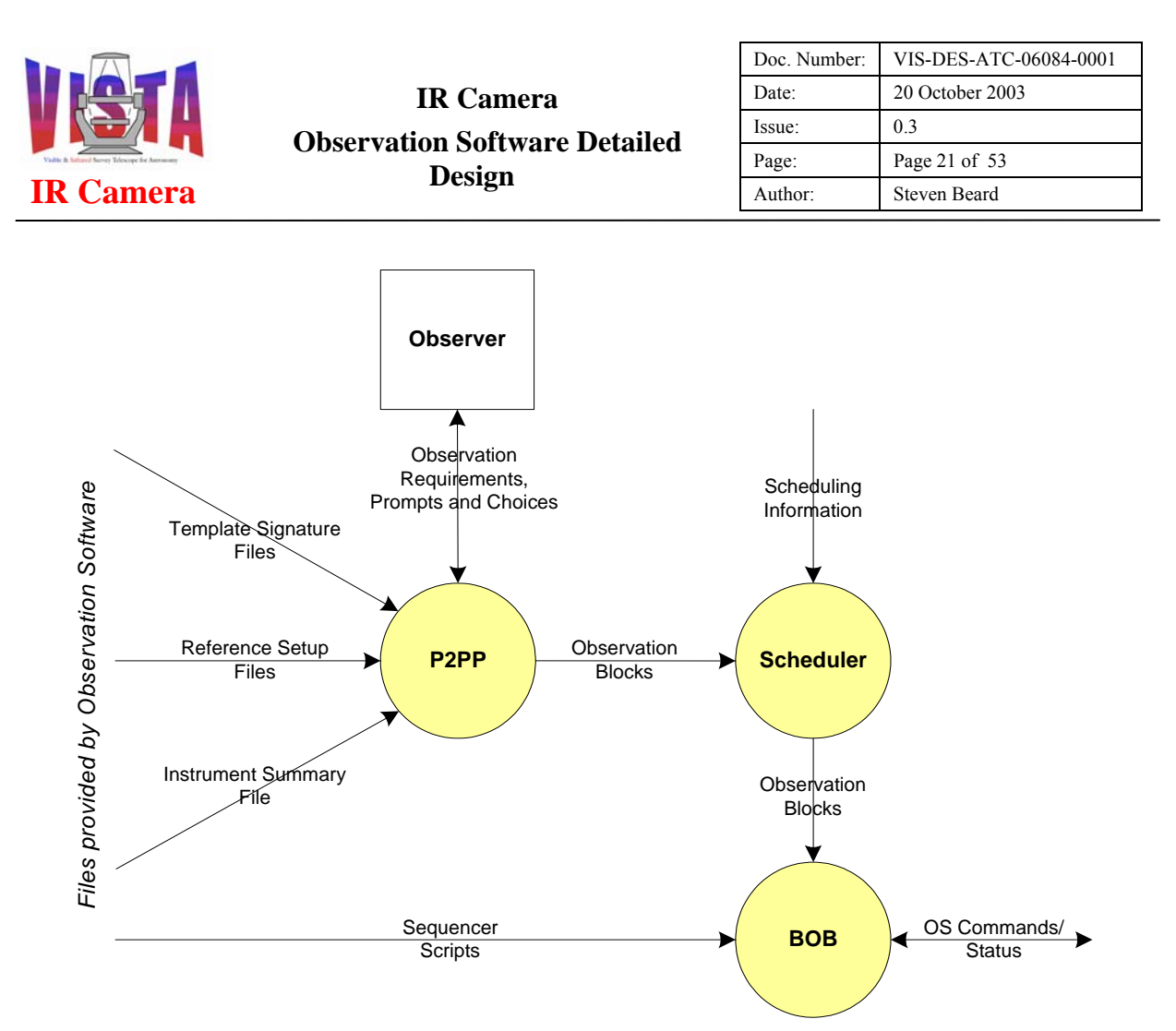

## Figure 4 Use of Observation Software files by ESO-VLT Observation Handling System

BOB receives Observation Blocks and executes the template sequencer scripts. BOB interacts with the Observation Software by sending standard commands and parameters as described in Section 3.3.

# 3.2.3 Interface with TCS

The VISTA Telescope Control System (TCS) is based on the existing ESO-VLT TCS described in [RD34] and has very much the same interface with a science instrument. The interface is described in detail in the interface control document, [RD65]. The Observation Software needs the following operations to be possible over this interface:

- Preset the telescope by supplying to the TCS the required [RA, Dec, Epoch, Equinox] of a pointing centre, plus the position angle of the instrument Y axis. The TCS responds by pointing so the required field centre falls on the focal plane at the rotator axis.
- Preset the telescope by supplying to the TCS the required [RA, Dec, Epoch, Equinox, Proper motion, Colour and (X,Y) in the focal plane] of an object to be acquired. The TCS responds by pointing so the specified object falls at the specified (X,Y) on the focal plane.
- Offset the telescope by providing a  $[\Delta X, \Delta Y]$  to the TCS, ensuring that the (X,Y) axes maintain the same position angle on the sky so there is a seamless overlap (to allow

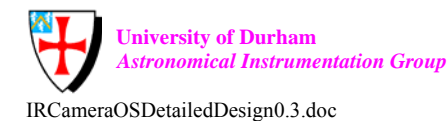

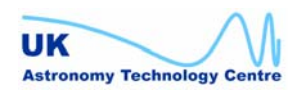

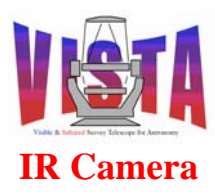

accurate dithering and offsetting (see [AD2]). Getting the correct overlap will be especially important when observing near the celestial pole.

- Offset the telescope to a new rotator angle while keeping the other pointing parameters fixed (for calibrating the location of the rotator centre).
- Instruct the TCS to drift at a specified non-sidereal rate specified as a ( $\Delta RA/s$ ,  $\Delta Dec/s$ ). ٠ This is needed for open loop tracking of a non-sidereal object.
- Offset the telescope focus by supplying to the TCS a focus offset for the currently • selected science filter.
- Wait for a LOWFS measurement cycle to complete (which will need to happen after a significant elevation change).
- Define the LOWFS exposure time (which should be reduced after a significant elevation change).
- Deliberately define a wavefront wavefront error vector for engineering purposes (TBD this might be done through a telescope engineering console instead).

The Observation Software will need to query the following status information from the TCS:

- Obtain from the TCS the current altitude and azimuth of the telescope (if required for flexure correction).
- Obtain from the TCS the elevation change of the last request preset (needed for determining when a "significant elevation change" has taken place).
- Obtain from the TCS sufficient information (e.g. pointing direction, rotator angle, plate scale, etc.) to derive a mapping of each science detector pixel into (RA, Dec), and hence be able to store World Coordinate information along with the data.
- Obtain FITS header information (e.g. airmass, moon phase, angular distance from the moon) at the start of an observation (EXPSTART).
- Obtain FITS header information at the end of an observation (EXPEND).

The TCS and OS between them need the ability to detect when a "significant elevation change" has taken place. The OS does not know anything about previous observations or telescope elevations, therefore the best solution would be for the TCS to make available its current elevation and its previous elevation. The OS takes the difference and decides whether to wait for a new aO measurement cycle (and convergence) before starting an observation.

## 3.2.4 Interface with On-line Archive (VOLAC) and Data Flow Software

The Observation Software will inform the VLT on-line archive each time a new observation file is available. The standard BOSS interface described in [RD40] will be used, which consists of writing the name of the new file to a "newdata" database point. A full description of the interface is described in the "ICD between Instrumentation Software and VLT Archive System", [RD63].

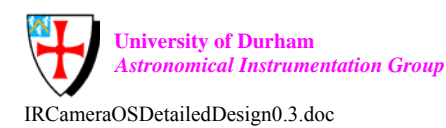

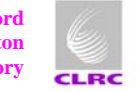

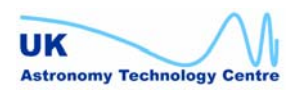

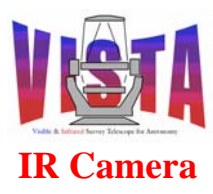

| Doc. Number: | VIS-DES-ATC-06084-0001 |
|--------------|------------------------|
| Date:        | 20 October 2003        |
| Issue:       | 0.3                    |
| Page:        | Page 23 of 53          |
| Author:      | Steven Beard           |

Besides telling VOLAC when new data are available, the VISTA IR Camera also needs to provide information about the structure of the data and the information supplied, in the following categories:

- Format of raw data.
- Format of header information supplied with the raw data.
- Format of observing logs and any other ancillary information saved alongside the data.

Instructions for how to supply this information and described in the "Data Interface Control Document", [RD64]. The VISTA IR Camera data description will be documented in an "VISTA IR Camera Data interface dictionary", [RD17].

## 3.2.5 Interface with ICS

The VISTA IR ICS is described in detail in the "*IR Camera Instrument Control Software Detailed Design Document*", [RD5], which contains a detailed list of the commands recognised. The following features are needed on this interface:

- Put a science filter in the beam
- Put an intermediate filter in the beam at a specified angular offset.
- Put any filter in the loading position.
- Define the cryostat tube or detector target temperature, or put the ICS into "detector protection mode".
- Get FITS header items at exposure start (EXPSTART) and exposure end (EXPEND).
- Get the ICS status.

### **3.2.6** Interface with DCS

The IRACE detector controller software is described [RD46]. The following features are needed on this interface:

- Specify exposure time.
- Specify readout mode and readout speed.
- Specify region of interest (window) to be read (from one or more science detectors).
- Disable any science detector (if known to be broken).
- Specify path and file name for data, plus file naming mode.
- Set a FITS header item.
- Get FITS header items at exposure start (EXPSTART) and exposure end (EXPEND).
- Get the DCS status.

### 3.2.7 Interface with HOWFS Image Analysis

This interface is new to the VISTA IR Camera, although similar to the image analysis subsystem interface of OmegaCAM, [RD68] and [RD69]. The HOWFS image analysis system is described in detail in "*IR Camera High Order Wavefront Sensing Software Detailed Design*", [RD7]. The following features are needed on this interface:

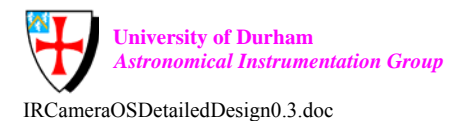

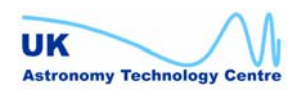

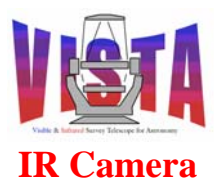

| Doc. Number: | VIS-DES-ATC-06084-0001 |
|--------------|------------------------|
| Date:        | 20 October 2003        |
| Issue:       | 0.3                    |
| Page:        | Page 24 of 53          |
| Author:      | Steven Beard           |

- Define the location of the HOWFS star in the focal plane and the orientation of the HOWFS special filter.
- Define the region of interest on the science detectors.
- Define a file containing the current HOWFS calibration measurement (DARK, FLAT).
- Start or stop automatic HOWFS measurement.
- Manually trigger a HOWFS image analysis with the ANASTAR command, specifying the name of a file containing HOWFS data.
- Read back the HOWFS coefficients
- Read back the HOWFS status (state, substate, health etc...). ٠
- Get FITS header items at exposure start (EXPSTART) and exposure end (EXPEND).

The HOWFS states are: OFF, LOADED, STANDBY, ONLINE (see the Software Functional Specification, [AD2]).

## 3.3 Commands

### 3.3.1 Standard BOSS commands

The VISTA IR Camera Observation Software is based on the BOSS and therefore obeys all the standard BOSS commands described in the following tables. These commands are described in detail in [RD36]. Some parameters that are irrelevant for the VISTA IR Camera (such as the detector ID, -detId, are not described here).

### 3.3.1.7 State changing commands

The standard instrument states are described in [RD31] and [AD1]. The STANDBY state is normally used during the daytime while the instrument is running but not operational and the ONLINE state is the night time operational state. The instrument can be monitored in the STANDBY or ONLINE state, but can only be controlled from the ONLINE state. The software is in the LOADED state when it has yet to be initialised or is about to be shut down

| Command | Parameters                                                  | Description                  |           |         |    |
|---------|-------------------------------------------------------------|------------------------------|-----------|---------|----|
| OFF     | Change state of whole instrument or subsystem to OFF.       |                              |           |         |    |
|         | Returns –done <string></string>                             |                              |           |         |    |
|         | -subsystem <string></string>                                | Subsystem to f<br>(optional) | forward   | command | to |
| ONLINE  | Change state of whole in<br>Returns –done <string></string> | strument or subsyste         | em to ONI | LINE.   |    |
|         | -subsystem <string></string>                                | Subsystem to f<br>(optional) | forward   | command | to |

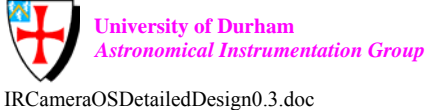

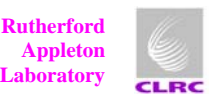

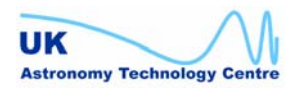

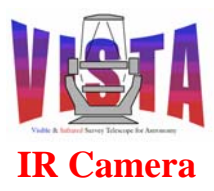

| STANDBY | Change state of whole i          | Change state of whole instrument or subsystem to STANDBY. |  |
|---------|----------------------------------|-----------------------------------------------------------|--|
|         | Returns –done <string></string>  |                                                           |  |
|         | -subsystem <string></string>     | Subsystem to forward command to (optional)                |  |
| STATE   | Return the state/substate        | e of the instrument or a subsystem.                       |  |
|         | Returns –state <string></string> |                                                           |  |
|         | -subsystem <string></string>     | Subsystem whose state is to be examined (optional)        |  |

## 3.3.1.8 Instrument configuration and observation commands

| Command | Parameters                                                                             | Description                                                                                              |
|---------|----------------------------------------------------------------------------------------|----------------------------------------------------------------------------------------------------|
| ABORT   | Abort all currently runn<br>terminated without s<br>recommended after this             | ing actions as soon as possible. Exposures are saving data. A "WAIT" command is command. (See also END). |
|         | Returns –done <string></string>                                                        |                                                                                                    |
|         | -expoId <integer></integer>                                                            | ID of exposure to be aborted (optional). Defaults to current exposure.                                   |
| ADDFITS | Add information to the H                                                               | FITS header.                                                                                             |
|         | Returns –done <string></string>                                                        |                                                                                                    |
|         | -expoId <integer></integer>                                                            | ID of exposure whose header is to be<br>modified (optional). Defaults to current<br>exposure.            |
|         | -info<br><keyword> <value><br/>[<keyword> <value>]</value></keyword></value></keyword> | List of keywords and values to be added to the FITS header.                                              |
| COMMENT | Add a comment to the F                                                                 | ITS header.                                                                                              |
|         | Returns –done <string></string>                                                        |                                                                                                    |
|         | -expoId <integer></integer>                                                            | ID of exposure whose header is to be<br>modified (optional). Defaults to current<br>exposure.            |
|         | -clear                                                                                 | If argument present, clear any previous comment strings.                                                 |

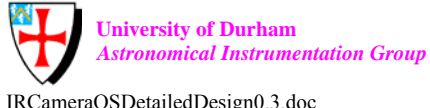

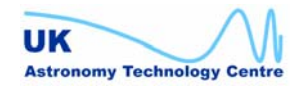

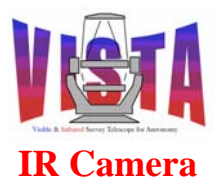

| Doc. Number: | VIS-DES-ATC-06084-0001 |
|--------------|------------------------|
| Date:        | 20 October 2003        |
| Issue:       | 0.3                    |
| Page:        | Page 26 of 53          |
| Author:      | Steven Beard           |

|         | -string <string></string>                                          | String to be added to FITS header.           |
|---------|--------------------------------------------------------------------|----------------------------------------------|
| CONT    | Continue paused exposu                                             | re at a given optional time. (See PAUSE)     |
|         | -expoId <integer></integer>                                        | ID of exposure to be continued (optional).   |
|         |                                                                    | Defaults to current exposure.                |
|         | -at <string></string>                                              | Time when exposure to be continued           |
|         | _                                                                  | (optional).                                  |
| END     | End current exposure as soon as possible and save data. Cancels an |                                              |
|         | exposure that has been see                                         | et up but not yet started. (See also ABORT). |
|         |                                                                    |                                              |
|         | Returns –done <string></string>                                    |                                              |
|         |                                                                    |                                              |
|         | -expoId <integer></integer>                                        | ID of exposure to be ended (optional).       |
|         |                                                                    | Defaults to current exposure.                |
| FORWARD | Forward command to su                                              | bsystem.                                     |
|         |                                                                    |                                              |
|         | Returns –reply <string></string>                                   |                                              |
|         |                                                                    |                                              |
|         | -subsystem <string></string>                                       | Subsystem to forward command to              |
|         | -command <string></string>                                         | Command to be forwarded                      |
| DALIOF  | -arguments <string></string>                                       | Command arguments to be forwarded            |
| PAUSE   | Pause current exposure at given optional time. (See CON1).         |                                              |
|         | Returns done <string></string>                                     |                                              |
|         | Keturns –uone <sunig></sunig>                                      |                                              |
|         | _expold <integer></integer>                                        | ID of exposure to be paused (optional)       |
|         | export sintegers                                                   | Defaults to current exposure                 |
|         | _at <string></string>                                              | Time when exposure to be paused (optional)   |
| SETUP   | Configure the instrumen                                            | t (This is the main configuration command)   |
| SETCI   |                                                                    | . (This is the main conjiguration command).  |
|         | Returns –expoId <intege< th=""><th>r&gt;</th></intege<>            | r>                                           |
|         | Returns expert integer                                             |                                              |
|         | -expoId <integer></integer>                                        | ID of exposure (compulsory!). New            |
|         |                                                                    | exposure defined if specified as zero.       |
|         | -function                                                          | Define a list of instrument keywords and     |
|         | <keyword> <value></value></keyword>                                | values to be assigned (optional).            |
|         | [ <keyword> <value>]</value></keyword>                             | In particular INS.MODE declares the          |
|         |                                                                    | instrument mode.                             |
|         | -file <filename></filename>                                        | Define a file containing a list of keywords  |
|         |                                                                    | and values to be interpreted (optional).     |
|         | -noMove                                                            | If argument present, do not move?            |
|         | -check                                                             | If argument present, check configuration     |
|         |                                                                    | only. Do not adopt it.                       |

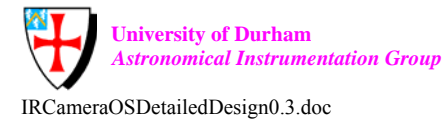

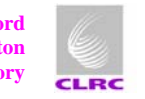

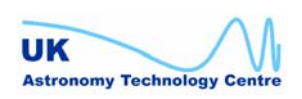

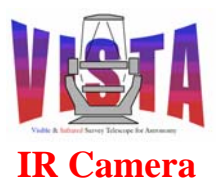

| START  | Start or repeat exposur                                                                                                    | Start or repeat exposure at an optional time.                                                                     |  |
|--------|----------------------------------------------------------------------------------------------------|----------------------------------------------------------------------------------------------------|--|
|        | Returns –done <string< td=""><td>&gt;</td></string<>                                                                                                    | >                                                                                                    |  |
|        | -expoId <integer></integer>                                                                                                    | ID of exposure to be started (optional).<br>Defaults to most recently defined exposure.                           |  |
|        | -at <string></string>                                                                                                    | Time when exposure to be started (optional)                                                                       |  |
| STATUS | Get the status of the fu                                                                                                    | inctions specified in the list of arguments.                                                                      |  |
|        | Returns "-status <strin<br>"<no.of.keywords>,<k< td=""><td>ng&gt;" containing<br/>keyword1&gt;,<value1>,etc".</value1></td></k<></no.of.keywords></strin<br> | ng>" containing<br>keyword1>, <value1>,etc".</value1>                                                             |  |
|        | -expoId <integer></integer>                                                                                                    | ID of exposure whose status is to be queried (optional). Defaults to current exposure.                            |  |
|        | -function <string></string>                                                                                                    | List of instrument keywords whose status is to be queried.                                                        |  |
| WAIT   | Wait for specified exp                                                                                                    | osure to finish.                                                                                                  |  |
|        | Returns expStatus <in< td=""><td>teger&gt;</td></in<>                                                                                                    | teger>                                                                                                    |  |
|        | -expoId <integer></integer>                                                                                                    | ID of exposure to wait for (optional).<br>Defaults to current exposure.                                           |  |
|        | -header                                                                                                    | If argument present, wait only for the header<br>to be collected, even if the detectors are still<br>reading out. |  |

## 3.3.1.9 Miscellaneous commands

| Command | Parameters                                                                        | Description                                                                                                    |
|---------|-----------------------------------------------------------------------------------|----------------------------------------------------------------------------------------------------|
| EXIT    | Shut down the Observati                                                           | on Software control processes.                                                                                                    |
|         | Returns –done <string></string>                                                   |                                                                                                    |
| PING    | Test presence of Observation Software. Does nothing except return a reply string. |                                                                                                    |
|         | Returns –done <string></string>                                                   |                                                                                                    |
| SELFTST | Self-test the software v<br>test). The subsystems ar<br>then the SELFTST comr     | vithout moving any mechanism (minor self-<br>re PINGed to ensure they are responding and<br>nand is forwarded to them all in turn. |
|         | Returns -done <string></string>                                                   |                                                                                                    |

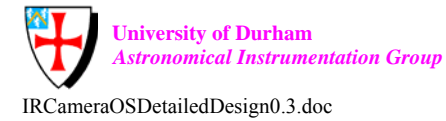

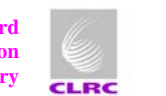

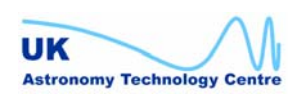

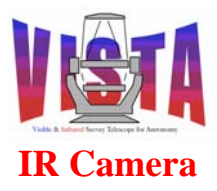

| THERPOOR |                                    |
|----------|------------------------------------|
| VERBOSE  | Switch verbose mode on or off.     |
|          |                                    |
|          |                                    |
|          | Returns –done <string></string>    |
|          | ON/OFF                             |
|          |                                    |
| VERSION  | Return the OS software version.    |
|          |                                    |
|          |                                    |
|          | Returns -version <string></string> |
|          | Returns version string             |
|          |                                    |

## 3.3.2 Additional VISTA IR specific commands

None known.

## 3.4 Dynamic Model

The following sequence diagrams show how the Observation Software will accomplish various tasks. The simpler tasks are described first in chronological order, building up to a description of the more complex tasks.

## 3.4.1 Beginning of night systems check

Figure 5 below shows the beginning of night systems check. The Observation Software receives a "SelfTest" command which is forwarded in turn to all the underlying subsystems.

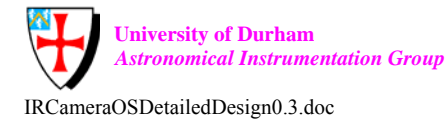

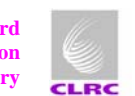

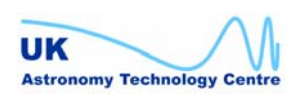

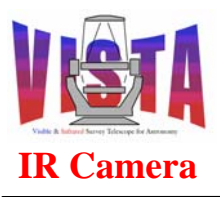

| Doc. Number: | VIS-DES-ATC-06084-0001 |
|--------------|------------------------|
| Date:        | 20 October 2003        |
| Issue:       | 0.3                    |
| Page:        | Page 29 of 53          |
| Author:      | Steven Beard           |

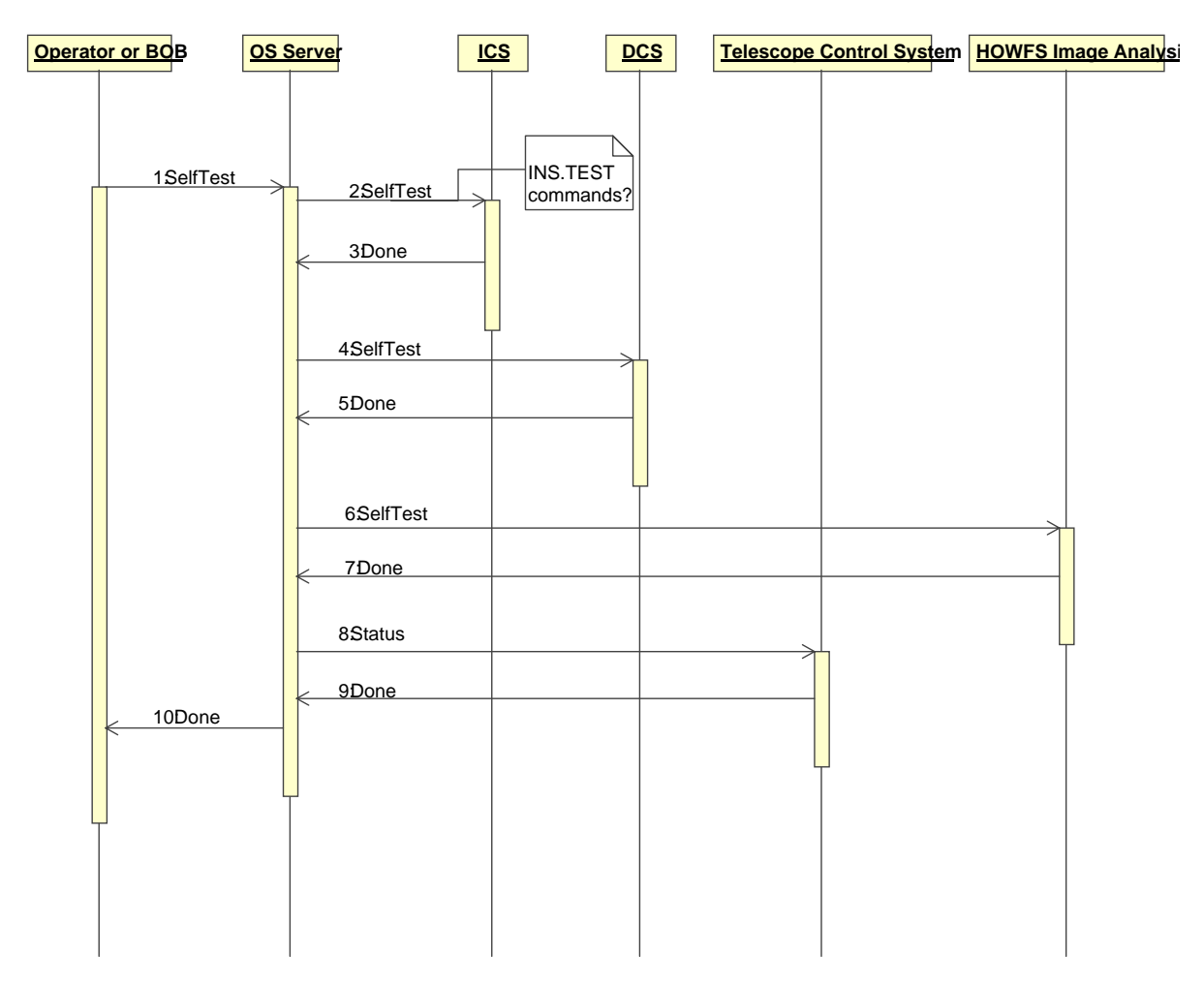

Figure 5 Sequence Diagram — Beginning of night systems check

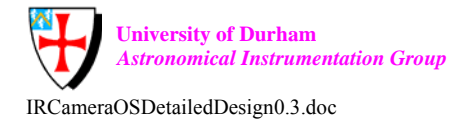

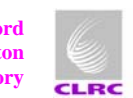

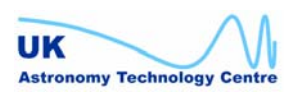

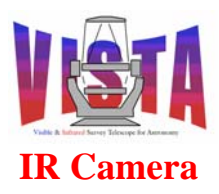

| Doc. Number: | VIS-DES-ATC-06084-0001 |
|--------------|------------------------|
| Date:        | 20 October 2003        |
| Issue:       | 0.3                    |
| Page:        | Page 30 of 53          |
| Author:      | Steven Beard           |

### 3.4.2 Instrument setup

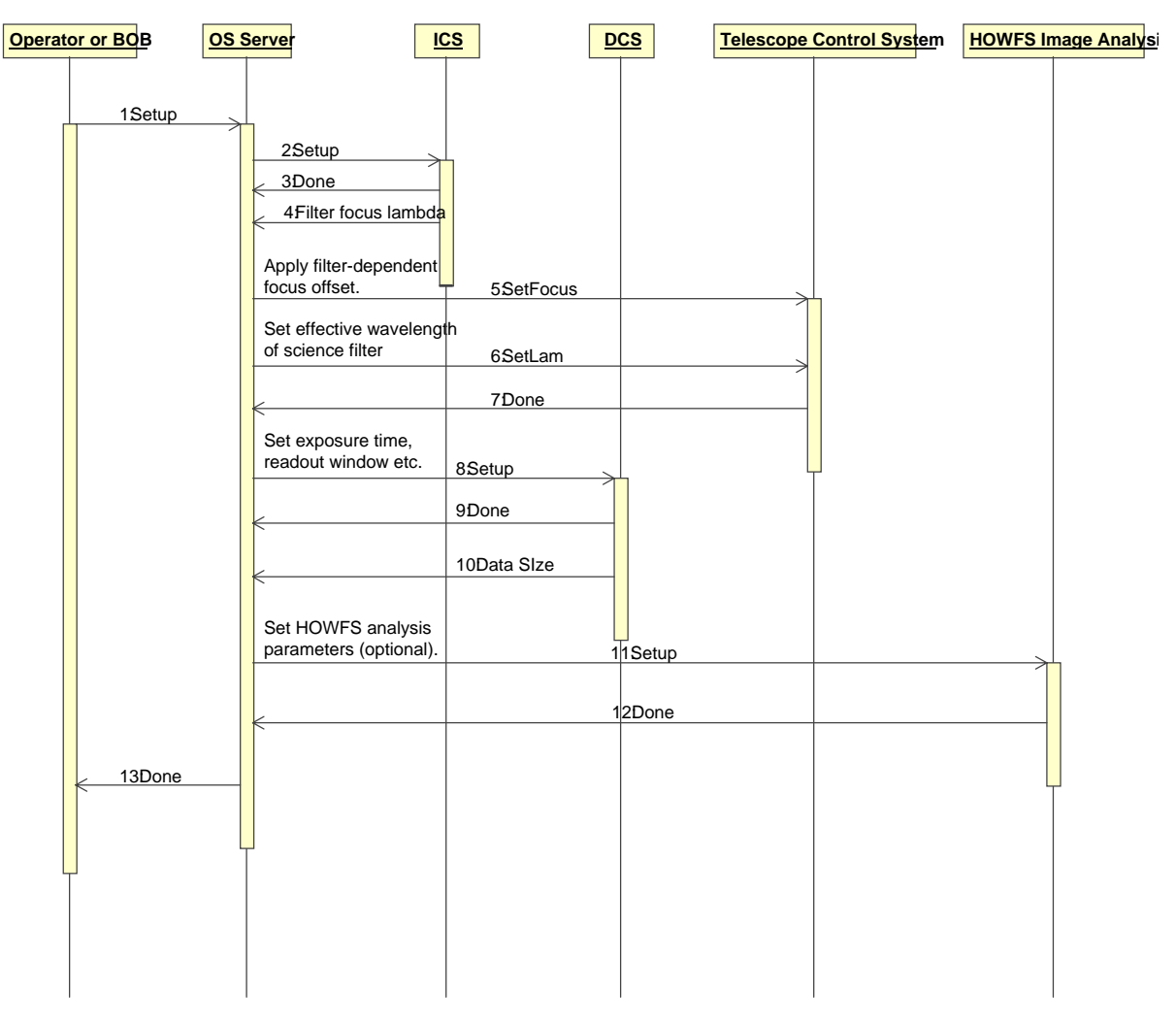

## Figure 6 Sequence Diagram — Configure Instrument

Figure 6 above shows how the instrument is configured. BOB sends the OS a SETUP command with a complete set of parameters describing the new instrument configuration. The OS forwards the SETUP command to the ICS, along with an ICS subset of parameters, and waits for it to complete. The ICS returns the focus offset and effective wavelength for the currently selected science filter, which the OS forwards to the TCS. The detector controller and (if necessary) the HOWFS subsystems are configured in turn. The detector controller returns a parameter indicating the size of a single exposure made at the current configuration parameters. When everything has successfully adopted the new configuration the OS finally reports a "Done".

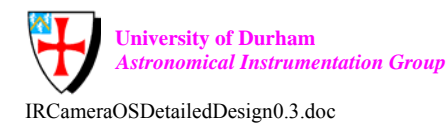

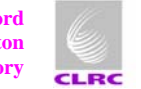

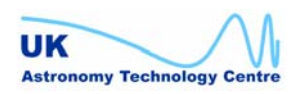

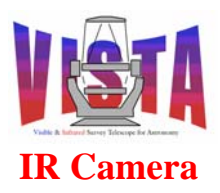

| Doc. Number: | VIS-DES-ATC-06084-0001 |
|--------------|------------------------|
| Date:        | 20 October 2003        |
| Issue:       | 0.3                    |
| Page:        | Page 31 of 53          |
| Author:      | Steven Beard           |

#### 3.4.3 Acquire target

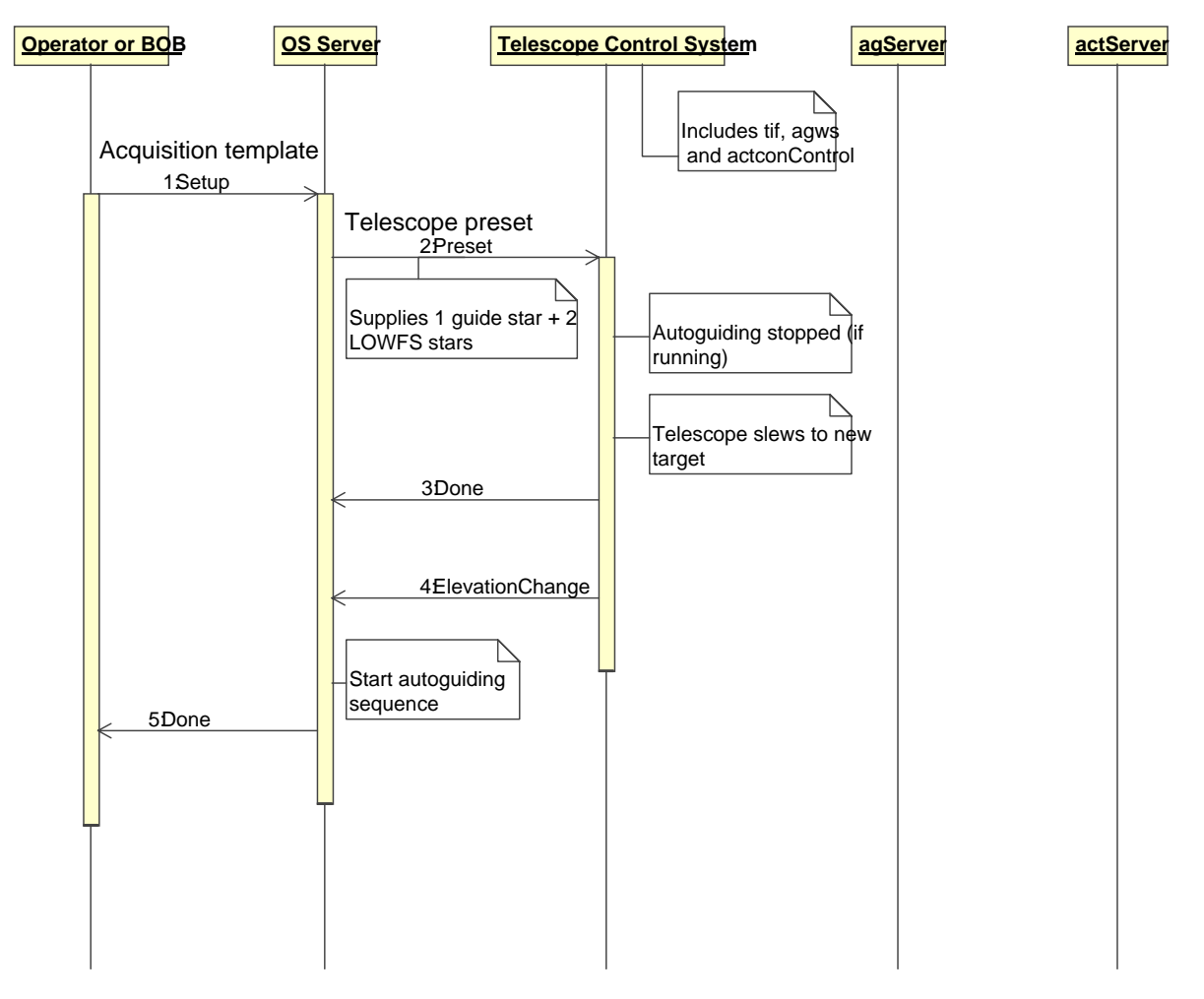

#### Figure 7 Sequence Diagram — Acquire Target with Preset

Figure 7 above shows the sequence of events the OS goes through to acquire a new target. While executing an acquisition template, BOB sends the OS a SETUP command with a set of parameters describing a new acquisition target. The parameters are forwarded to the TCS as a "preset", and the TCS in turn configures its subsystems. The TCS reports back the change in elevation that results from this preset. (This information is used later to decide whether to wait for an aO cycle to complete and the LOWFS residuals to settle down before starting science exposures). After the telescope has been successfully preset, autoguiding may be started, as described in Section 3.4.4.

By contrast, the sequence of events to apply a telescope offset are shown in Figure 8 below. The main difference is that for small offsets, where the telescope doesn't move more than the field of view (FOV) of the autoguider, autoguiding can continue throughout the sequence. For larger offsets new guide and reference stars are supplied and autoguiding has to be restarted.

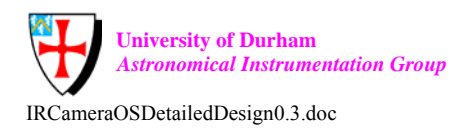

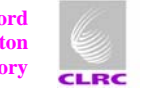

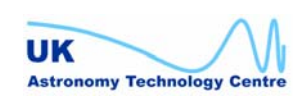

|                                                |                                            | Doc. Number: | VIS-DES-ATC-06084-0001 |
|------------------------------------------------|--------------------------------------------|--------------|------------------------|
| <b>VIQTA</b>                                   | IR Camera<br>Observation Software Detailed | Date:        | 20 October 2003        |
|                                                |                                            | Issue:       | 0.3                    |
| Vialle & Indured Survey Telescope for Announce |                                            | Page:        | Page 32 of 53          |
| IR Camera                                      | Design                                     | Author:      | Steven Beard           |
|                                                |                                            |              |                        |

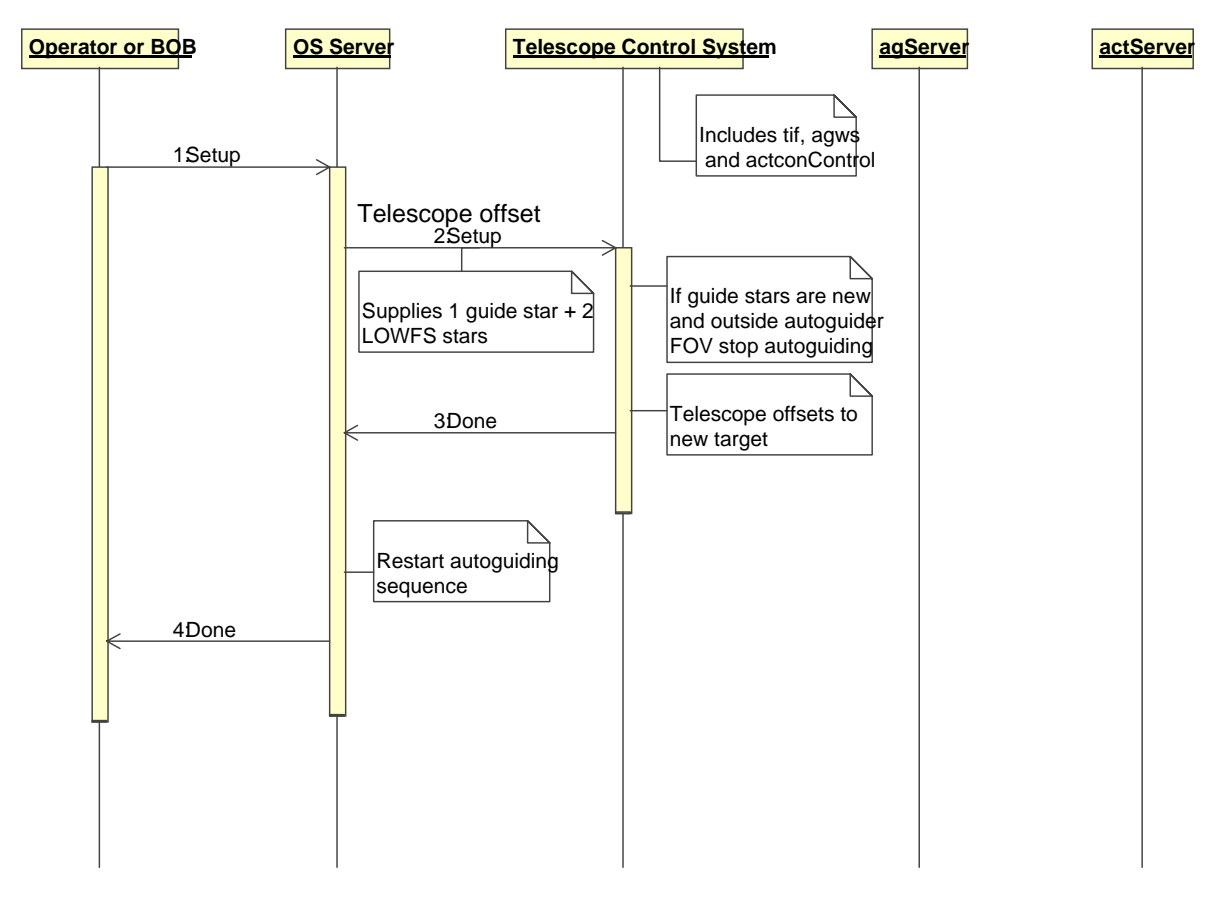

#### Figure 8 Sequence Diagram — Acquire Target with Offset

#### 3.4.4 Start autoguiding

Figure 9 below shows the sequence of operations made when autoguiding is started. This process happens in parallel with each science exposure. (The sequence for starting a science exposure is shown in Section 3.4.5.) During a preset, the Observation Software will already have communicated to the TCS the coordinates of the guide and reference stars to be used. The Observation Software instructs the TCS to start autoguiding, and the TCS<sup>3</sup> in turn instructs agServer to start autoguiding and actServer to start acquiring and analysing LOWFS data.

When autoguiding is first started, the autoguider server agServer checks the quality of the guide star image. If the quality is not acceptable (e.g. because the star is too faint or indistinct) the TCS is signalled. The TCS then chooses a new guide star from the on-line catalogue. The operator is prompted to confirm the suitability of the new star and observing continues. Once the guide star image quality is acceptable the autoguider begins its  $\sim 10$ Hz tracking loop. The agServer continues to monitor the quality of the guide star image, in case

<sup>&</sup>lt;sup>3</sup> Note that in the context of this document "TCS" refers to everything in the TCS that is not part of the camera software - i.e. the tiff, agws and actconControl, etc.

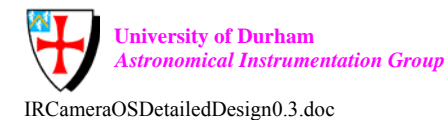

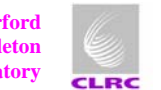

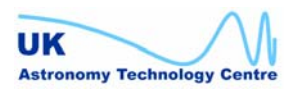

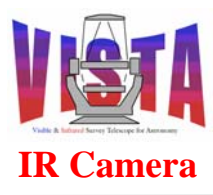

| Doc. Number: | VIS-DES-ATC-06084-0001 |
|--------------|------------------------|
| Date:        | 20 October 2003        |
| Issue:       | 0.3                    |
| Page:        | Page 33 of 53          |
| Author:      | Steven Beard           |

changing weather conditions. If the quality falls below an acceptable threshold at any stage during the exposure this fact should be flagged in the data header.

When autoguiding is started, the LOWFS server actServer checks the quality of the LOWFS reference star images. Unlike with autoguiding, bad quality LOWFS data is not regarded as a severe error. The data quality is reported to the TCS alongside the LOWFS coefficients. If the quality is good the TCS will adjust M1 and M2 appropriately. If the quality is bad the LOWFS data are ignored and M1 and M2 are tracked open-loop. The operator is informed if the LOWFS data are unacceptable and can choose to abort the exposure or carry on with open-loop adjustment. A flag in the data header is set to show when an exposure has been made open-loop.

The TCS should provide a facility to allow the Observation Software to wait until a LOWFS exposure cycle has completed, as it may need to do after a significant telescope elevation change.

The science exposures may be started once autoguiding and LOWFS measurement are underway (see Section 3.4.5). Any number of science exposures can be made, and autoguiding can continue during small "dithering" movements (where the telescope is offset by an amount smaller than the field of view of the autoguider and LOWFSs). Autoguiding needs to be stopped before moving the telescope a significant distance (greater than the field of view of the autoguider and LOWFSs).

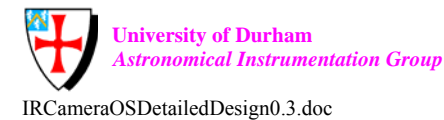

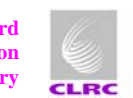

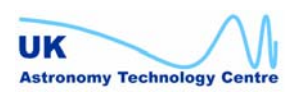

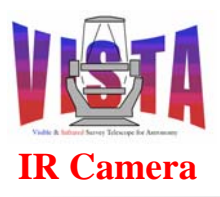

# IR Camera Observation Software Detailed Design

| Doc. Number: | VIS-DES-ATC-06084-0001 |
|--------------|------------------------|
| Date:        | 20 October 2003        |
| Issue:       | 0.3                    |
| Page:        | Page 34 of 53          |
| Author:      | Steven Beard           |

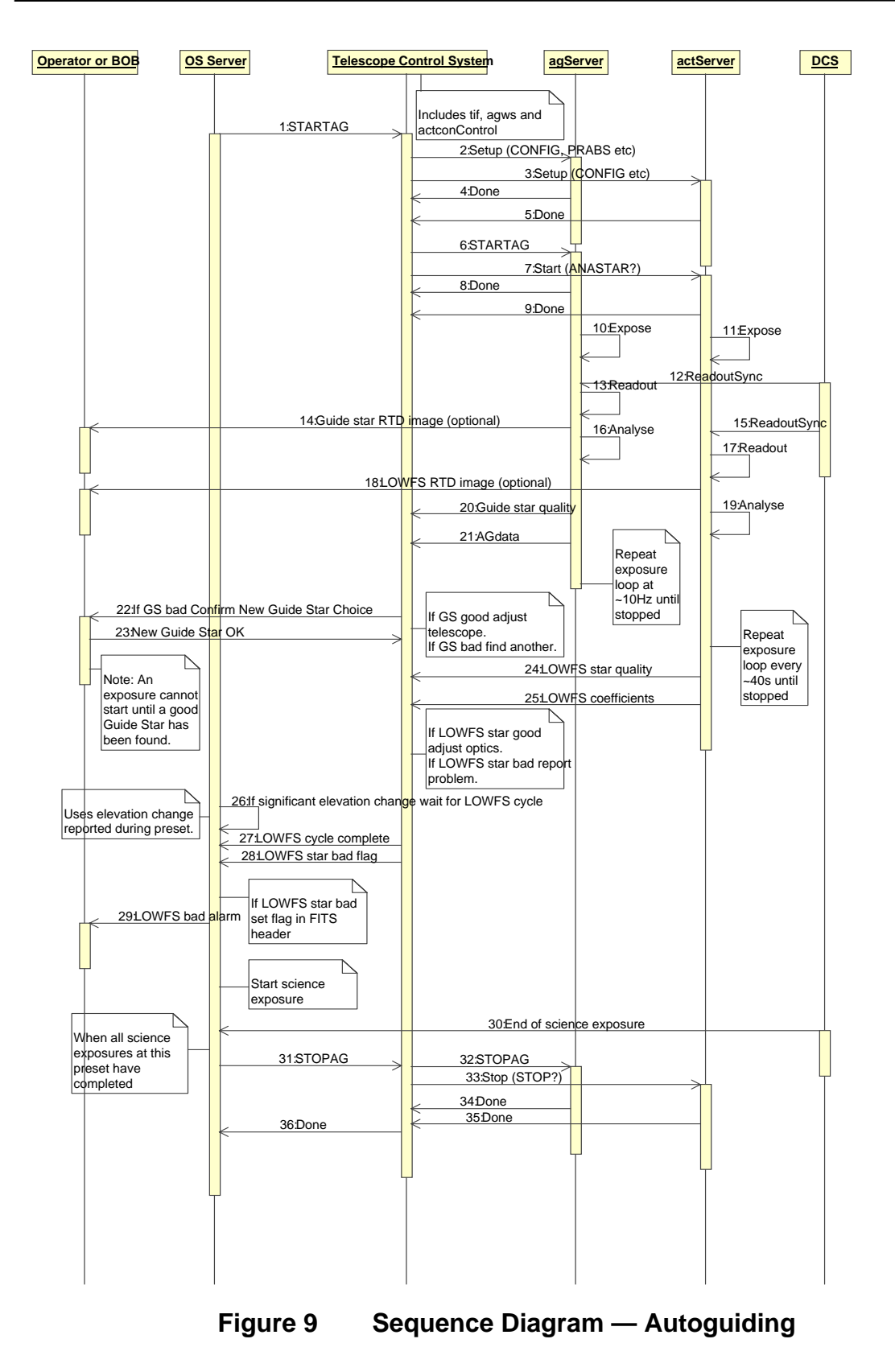

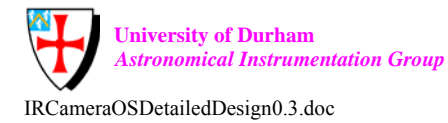

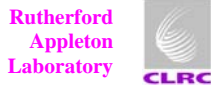

UK Astronomy Technology Centre

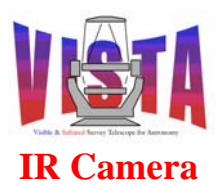

| Doc. Number: | VIS-DES-ATC-06084-0001 |
|--------------|------------------------|
| Date:        | 20 October 2003        |
| Issue:       | 0.3                    |
| Page:        | Page 35 of 53          |
| Author:      | Steven Beard           |

#### 3.4.5 Science exposure

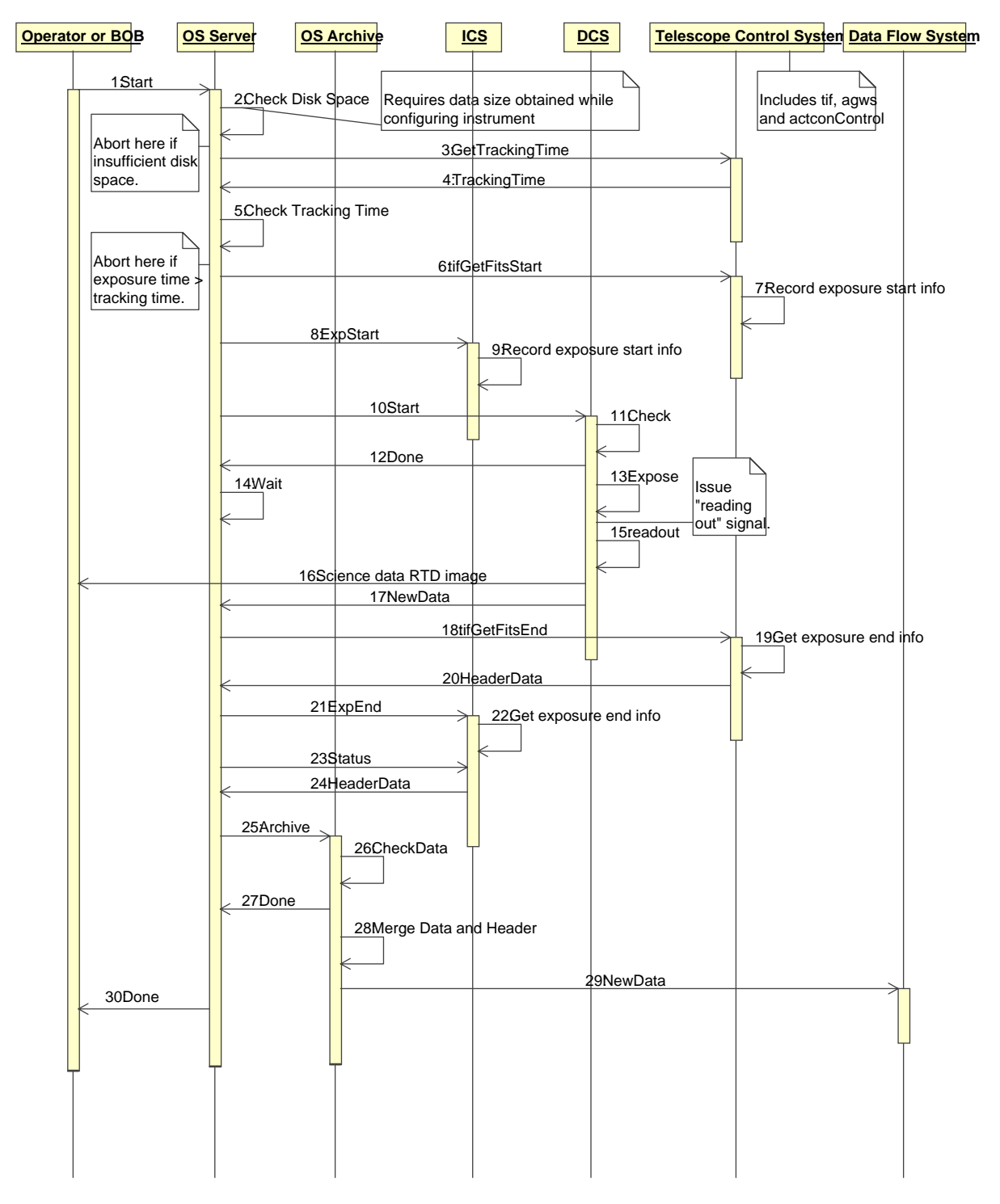

# Figure 10 Sequence Diagram — Single Science Exposure

Figure 10 above shows the sequence for making a single science exposure. (It is assumed that autoguiding has already been started as described in the previous section.) The Observation

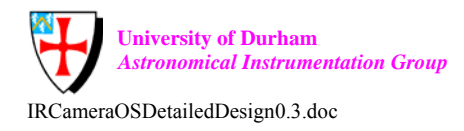

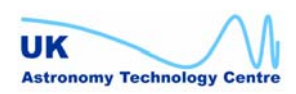

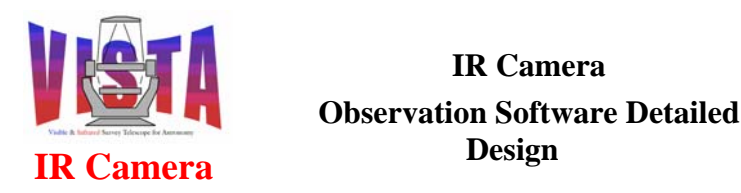

| Doc. Number: | VIS-DES-ATC-06084-0001 |
|--------------|------------------------|
| Date:        | 20 October 2003        |
| Issue:       | 0.3                    |
| Page:        | Page 36 of 53          |
| Author:      | Steven Beard           |

Software receives the START command and obtains the available tracking time for the current target from the TCS. If the exposure time exceeds the available tracking time the exposure is aborted. The exposure is also aborted if there is insufficient disk space to store the data. Before starting the actual exposure, the TCS and ICS are instructed to save FITS header data. The DCS is then commanded to start the exposure. The Operator can monitor the exposure using the DCS real-time display. When the exposure completes the DCS saves the raw data and informs the OS the exposure has completed. The OS then instructs the TCS and ICS to save any FITS header information relevant to the end of the exposure. The OS Archive process is then instructed to process the data. The FITS header information is merged with the raw data and the combined data is passed on to the Data Flow System (via VOLAC).

## 3.4.6 HOWFS exposure

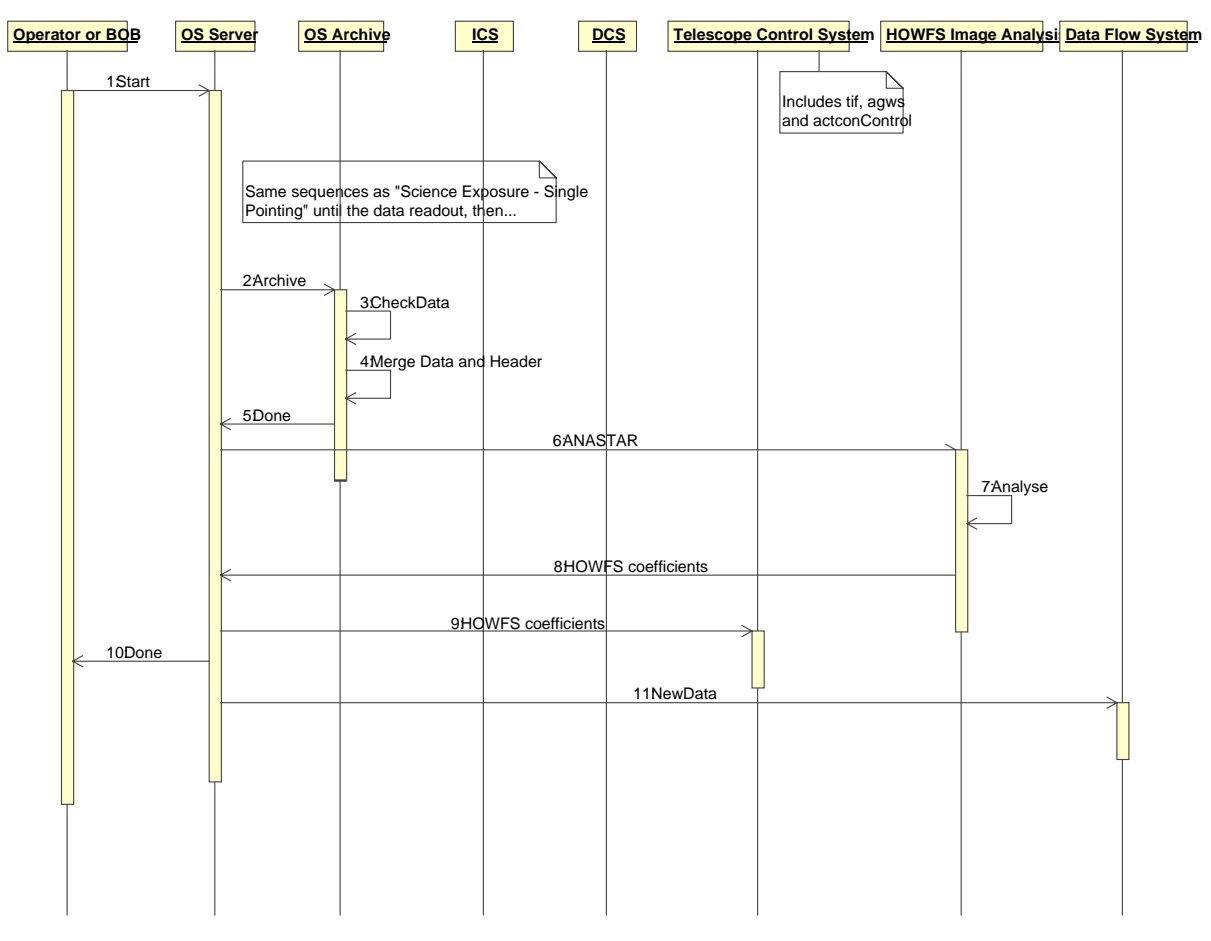

#### Figure 11 Sequence Diagram — HOWFS Exposure

Figure 11 shows the sequence of events that make up a HOWFS exposure. The sequence is exactly the same as for a science exposure, except that the Observation Software forwards the data to the HOWFS image analysis subsystem. This subsystem makes available the HOWFS coefficients, which are then forwarded to the TCS. The raw HOWFS data may be archived to the data flow system.

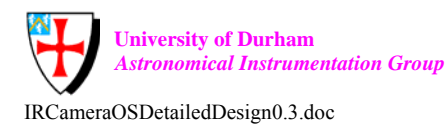

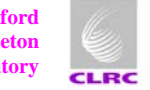

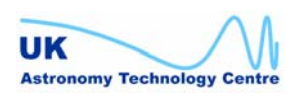

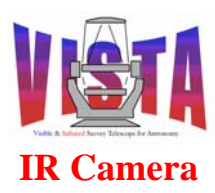

| Doc. Number: | VIS-DES-ATC-06084-0001 |
|--------------|------------------------|
| Date:        | 20 October 2003        |
| Issue:       | 0.3                    |
| Page:        | Page 37 of 53          |
| Author:      | Steven Beard           |

### **3.4.7** Building a complete tile of science exposures

The Observation Software goes through the following procedure when building up a complete tile (i.e. a set of exposures at different telescope offsets designed to fill in the gaps between detectors):

- 1. The sequence begins with an acquisition template. The telescope is preset and slews to the new target, corresponding to the first pointing making up the tile. 3 guide/reference stars are supplied (Figure 7).
- 2. At the same time the instrument is configured (Figure 6).
- 3. Autoguiding is started (Figure 9).
- 4. An exposure is made at the first pointing (Figure 10).
- 5. The telescope is offset to the coordinates for the next pointing. Autoguiding is stopped and a new set of three guide/reference star candidates are supplied (Figure 8).
- 6. Autoguiding is restarted (Figure 9).
- 7. Steps 4, 5, 6 are repeated until the last exposure of the tile is made. Autoguiding is then stopped.
- 8. The Observation Block completes.

### 3.4.8 Making a sky flat

The Observation Software goes through the following procedure when building up a sky-flat (i.e. a set of observations made at very small telescope offsets, known as "dithering", to eliminate star images by median filtering):

- 1. The sequence begins with an acquisition template. The telescope is preset and slews to the new target, corresponding to the first pointing making up the sky-flat. 3 guide/reference stars are supplied (Figure 7).
- 2. At the same time the instrument is configured (Figure 6).
- 3. Autoguiding is started (Figure 9).
- 4. An exposure is made at the first pointing (Figure 10).
- 5. The telescope is offset to the coordinates for the next pointing. The same set of three guide/reference star candidates are supplied and autoguiding continues (Figure 8).

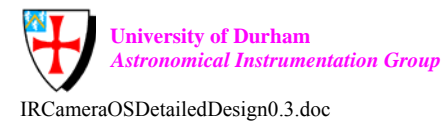

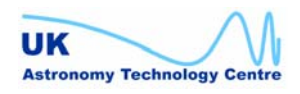

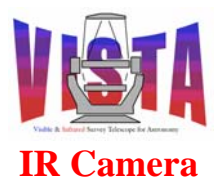

| Doc. Number: | VIS-DES-ATC-06084-0001 |
|--------------|------------------------|
| Date:        | 20 October 2003        |
| Issue:       | 0.3                    |
| Page:        | Page 38 of 53          |
| Author:      | Steven Beard           |

- 6. Steps 4 and 5 are repeated until the last exposure of the sky-flat is made. Autoguiding is then stopped.
- 7. The Observation Block completes.

# **4 DETAILED DESIGN**

The Observation Software decomposes into three parts, as shown in Figure 2 on page 17. The vcoControl process is based on the bossSERVER class supplied by the "Base Observation Software Stub" (BOSS) package [RD40]. The bossSERVER uses a variety of subsystem interface classes to communicate with different kinds of subsystem, as shown in Figure 12. The VISTA IR Observation Software needs to communicate with a HOWFS image analysis subsystem for which BOSS does not have a predefined class. A new interface class will therefore be derived from the bossINTERFACE base class, as shown in Figure 12.

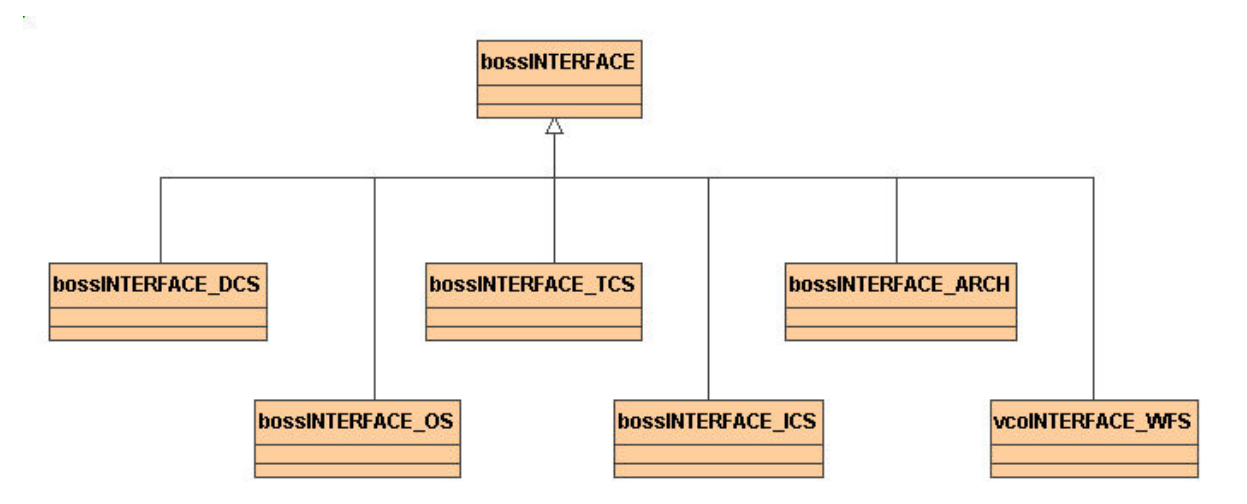

# Figure 12 Class diagram showing relationship of vcoINTERFACE\_WFS

# 4.1 Modules

The Observation Software breaks down into the following modules:

- vco OS control module. This module contains the main control process (vcoControl) and the archiver process (bossARCHIVER\_vco)
- **vcopan** OS graphical user interface module
- vcotsf OS template signature module
- **vcoseq** OS sequencer script module
- vcmcfg Instrument configuration module (for some reason classified as

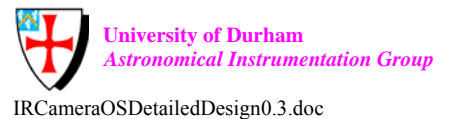

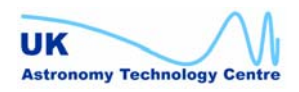

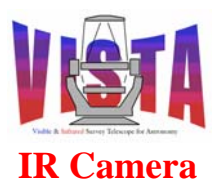

| Doc. Number: | VIS-DES-ATC-06084-0001 |
|--------------|------------------------|
| Date:        | 20 October 2003        |
| Issue:       | 0.3                    |
| Page:        | Page 39 of 53          |
| Author:      | Steven Beard           |

maintenance software)

#### 4.2 OS Control (vcoControl)

This process is responsible for managing the subsystem interfaces. It receives commands from BOB, breaks the commands into those components targeted at the various subsystems and dispatches the commands to the subsystems. This process also listens to the underlying subsystems and generates a combined instrument status.

# 4.3 Archiver

This process is responsible for dealing with the data generated by the IR Camera. It receives the raw data from the IRACE DCS, merges the header information saved by the subsystems with the data and notifies the VOLAC system of the availability of the new data.

This process also needs to manage a real-time display which presents a low resolution view of all 16 detectors to the observer. The ESO-VLT real-time display utility, [RD47], should be able to produce this display as long as the data header contains sensible World Coordinates information.

#### 5 **DATA DESCRIPTION**

# 5.1 Configuration files

The VISTA IR Camera software is configured using the following configuration files, which are stored in \$INS ROOT/SYSTEM/COMMON/CONFIGFILES. See the configuration tool documentation, [RD42]:

| • | vcmcfgCONFIG.cfg — | The top level configuration file, which defines all other<br>configuration sets (i.e. configuration file and dictionary<br>references) to be used with the instrument.                                                                                          |
|---|--------------------|----------------------------------------------------------------------------------------------------|
| • | vcmcfgINS.cfg —    | This file contains the main configuration keywords for<br>the VISTA IR camera, as listed in Section 5.2 below.                                                                                                    |
| • | vcmcfgSTART.cfg —  | This file contains the startup configuration keywords for<br>the VISTA IR camera, such as the INS.CON.OPMODE<br>simulation mode keyword. All the startup options are<br>described in the BOSS documentation, [RD40], and<br>startup tool documentation, [RD43]. |

# 5.2 Observation Software Configuration Keywords

The Observation Software uses the configuration keywords listed and described in the BOSS documentation, [RD40], and Template Instrument documentation, [RD39]. A full list is not

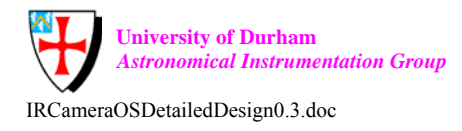

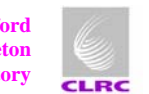

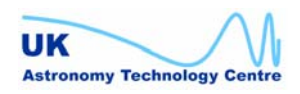

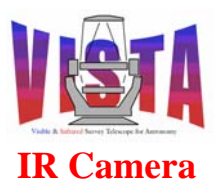

| Doc. Number: | VIS-DES-ATC-06084-0001 |
|--------------|------------------------|
| Date:        | 20 October 2003        |
| Issue:       | 0.3                    |
| Page:        | Page 40 of 53          |
| Author:      | Steven Beard           |

repeated here but attention is drawn to keywords that have a special meaning for the VISTA IR Camera.

## 5.2.1 TCS subsystem configuration keywords

| Keyword       | Туре   | Description                               |
|---------------|--------|-------------------------------------------|
| OCS.TEL.NAME  | string | Telescope name = 'VISTA' (not 'UT1',      |
|               |        | 'UT2', 'UT3' or 'UT4' as specified in the |
|               |        | BOSS manual). 'UT0' is used for a         |
|               |        | simulated TCS.                            |
| OCS.TEL.FOCUS | string | Telescope focus position = 'CA' (VISTA    |
|               | _      | only has a Cassegrain focus).             |
| OCS.TEL.ID    | string | TELESCOP FITS keyword defined by          |
|               |        | DICB. How about 'ESO-VISTA'?              |
| Etc           |        |                                           |

### 5.2.2 ICS subsystem configuration keywords

| Keyword      | Туре   | Description                             |
|--------------|--------|-----------------------------------------|
| OCS.ICS.NAME | string | Instrument control system name = 'ICS'. |
| Etc          |        |                                         |

#### 5.2.3 DCS subsystem configuration keywords

| Keyword       | Туре   | Description                                 |
|---------------|--------|---------------------------------------------|
| OCS.DET1.NAME | string | Science detector controller name = 'IRDCS'. |
| OCS.DET1.TYPE | string | Science detector controller type = 'IRACE'  |
| <i>Etc</i>    |        |                                             |

#### 5.2.4 HOWFS image analysis subsystem configuration keywords

| Keyword          | Туре   | Description                                   |
|------------------|--------|-----------------------------------------------|
| OCS.WFS.NAME     | string | HOWFS image analysis subsystem name = 'HOWFS' |
| OCS.WFS.DICT1    | string | HOWFS subsystem dictionary =<br>'VCAM_WFS'    |
| OCS.WFS.KEYWFILT | string | Keyword filter = 'WFS.*.*.*.*.*'              |
| <i>Etc</i>       |        |                                               |

# 5.3 Instrument Operating Modes

The VISTA IR Camera will have the following instrument modes:

IR\_IMAGING \_\_\_\_ An observation is made with the science detectors and the data ٠ file is passed to VOLAC. This mode is used for most observations.

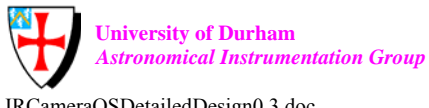

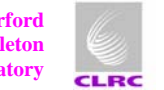

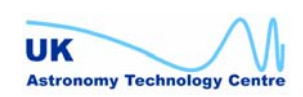

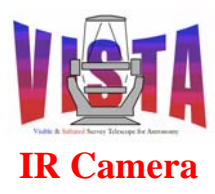

| Doc. Number: | VIS-DES-ATC-06084-0001 |
|--------------|------------------------|
| Date:        | 20 October 2003        |
| Issue:       | 0.3                    |
| Page:        | Page 41 of 53          |
| Author:      | Steven Beard           |

• HOWFS — An observation is made with the science detectors using a special intermediate filter and a small region of interest. The data file is passed to the HOWFS image analysis subsystem. The HOWFS coefficients are then passed to the TCS.

NOTE: There isn't a separate mode for autoguider or LOWFS imaging because in normal operation these detectors are controlled by the telescope software.

# 5.4 Instrument Path

ESO-VLT instruments define a path for each light path through the instrument leading to a unique detector (e.g. for instruments with separate visible and infrared channels). The VISTA IR Camera has only one path:

• **INFRARED** — Light recorded on the infrared science detectors.

NOTE: There aren't separate instrument paths for the autoguider or LOWFS pre- and postfocus detectors because in normal operation these are controlled by the telescope software.

# 5.5 Database structure

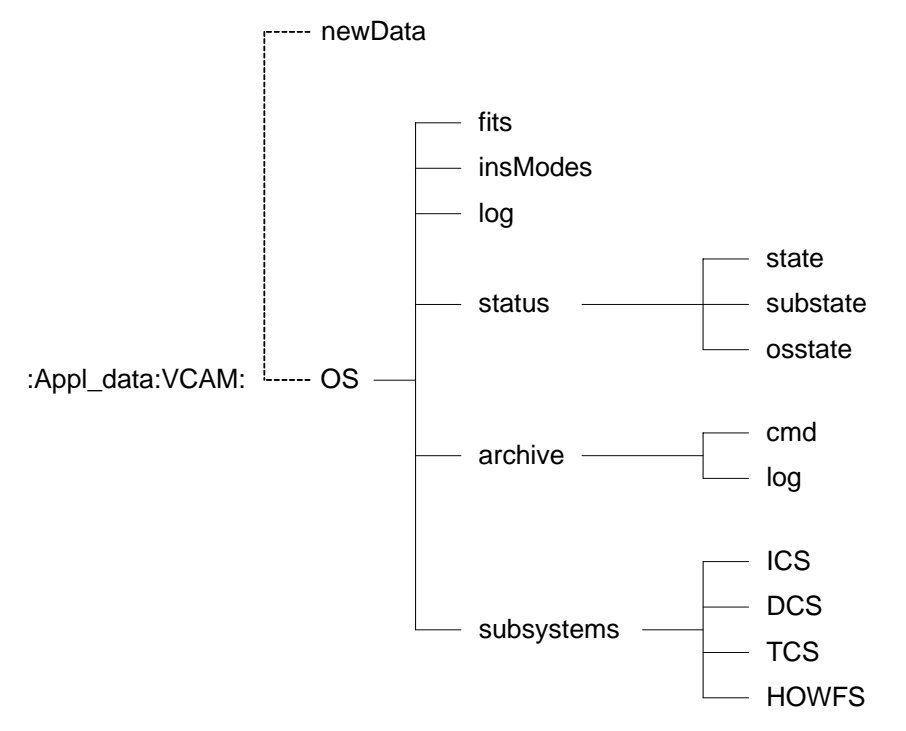

# Figure 13 Top level database structure for the OS Control task.

Figure 13 shows the overall layout of the database structure for the VISTA IR Observation Software. The database follows the standard layout used by the Template Instrument. The database contains the state, substate and status of all the subsystems. The "newData" database

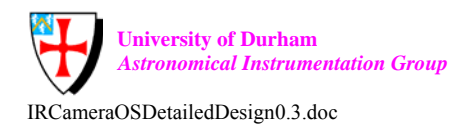

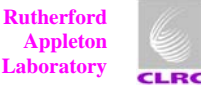

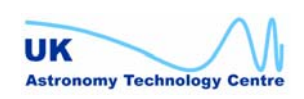

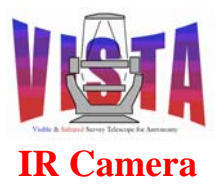

point is outside the scope of the Observation Software database but is shown here because it is used to inform VOLAC of the availability of new data files.

# 5.6 Data files

The Observation Software deals with the following kinds of data files:

- Raw IRACE data (a multi-extension FITS file containing minimal header information stored by the IRACE software).
- A single pointing observation (a multi-extension FITS file with complete header information)
- A HOWFS observation (a multi-extension FITS file with only one extension, since the data only come form one detector, and complete header information)
- A complete tile observation (a collection of pointing observations identified as belonging to a tile observation by their file names and by identifiers within their main data headers).
- A sky-flat (a collection of pointing observations identified in a similar manner to the tile observations).

The required data format will be specified in more detail in the VISTA Data Flow project documents, [RD14], [RD15], [RD16], [RD17] and [RD18].

Data files will be stored in \$INS\_ROOT/SYSTEM/DETDATA and will follow the naming convention described in "*Common Software for Templates*", [RD41].

Data will be stored in multi-extension FITS files, with each extension corresponding to the data from one detector. The data will conform to the requirements specified in the ESO-VLT "*Data Interface Control Document*", [RD64].

# 5.7 Dictionary

The instrument dictionary is described in the "VISTA IR Camera Data Interface Dictionary", [RD17].

# 5.8 Log files

The Observation Software generates the following log files:

• Nightly observation log, describing all the major events that happened during a night's observing, all the observations made, weather information and operator comments.

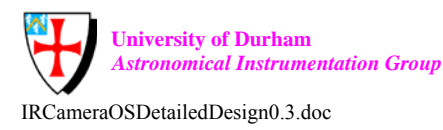

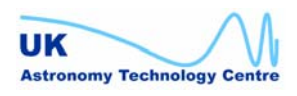

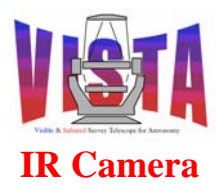

| Doc. Number: | VIS-DES-ATC-06084-0001 |
|--------------|------------------------|
| Date:        | 20 October 2003        |
| Issue:       | 0.3                    |
| Page:        | Page 43 of 53          |
| Author:      | Steven Beard           |

• Observation Software engineering log, reporting a more detailed list of events and fault reports with diagnostic information.

The logging is carried out using the CCS logging system, as described in the "CCS User Manual", [RD47].

# **6 PHYSICAL DEPLOYMENT**

The Observation Software runs on an ESO-VLT Instrument Workstation, as shown in the "Software Functional Specification", [AD2]. It requires a powerful version of the workstation to achieve the necessary data rate (see next section).

# 7 **PERFORMANCE ANALYSIS**

The VISTA IR Camera has to store each 268 Mbyte exposure within 5 seconds, leading to a peak data rate requirement of 53.7 Mbytes / second. It also has to be able to sustain an exposure every 10 seconds for 14 hours, leading to a sustained data rate requirement of 26.8 Mbytes / second and a total data storage per night in excess of 1.35 Tbytes (see [AD2] for details).

Most of the onus on achieving this data rate falls on the IRACE system, which is responsible for making the exposures and saving the raw data. Assuming that the delivered IRACE system achieves its performance requirement, the Observation Software must be capable of performing the following operations:

- Adding the FITS header information (including World Coordinates information).
- Displaying the combined data (with World Coordinates information) to the operator via an ESO-VLT Real Time Display (RTD) [RD47], (if required).
- Passing the data to VOLAC.

At the maximum sustained data rate. This may entail the OS using the most powerful ESO-VLT Instrument Workstation available at the time. An analysis by the OmegaCAM project, [RD68], showed that the speed of the network and the speed of the disks were the most important factors in achieving their target data rate.

# 8 **TEMPLATES**

# 8.1 Overview of Templates

As mentioned in Section 3.2.2 on page 20, the Observation Software supplies the ESO-VLT Observation Handling software with:

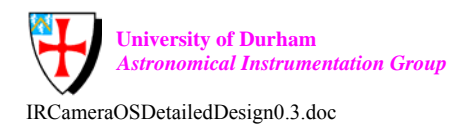

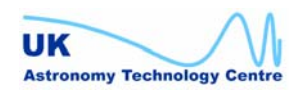

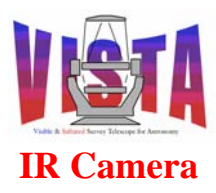

| Doc. Number: | VIS-DES-ATC-06084-0001 |
|--------------|------------------------|
| Date:        | 20 October 2003        |
| Issue:       | 0.3                    |
| Page:        | Page 44 of 53          |
| Author:      | Steven Beard           |

- Template signature files
- Template sequencer scripts
- Reference setup files
- Instrument summary file

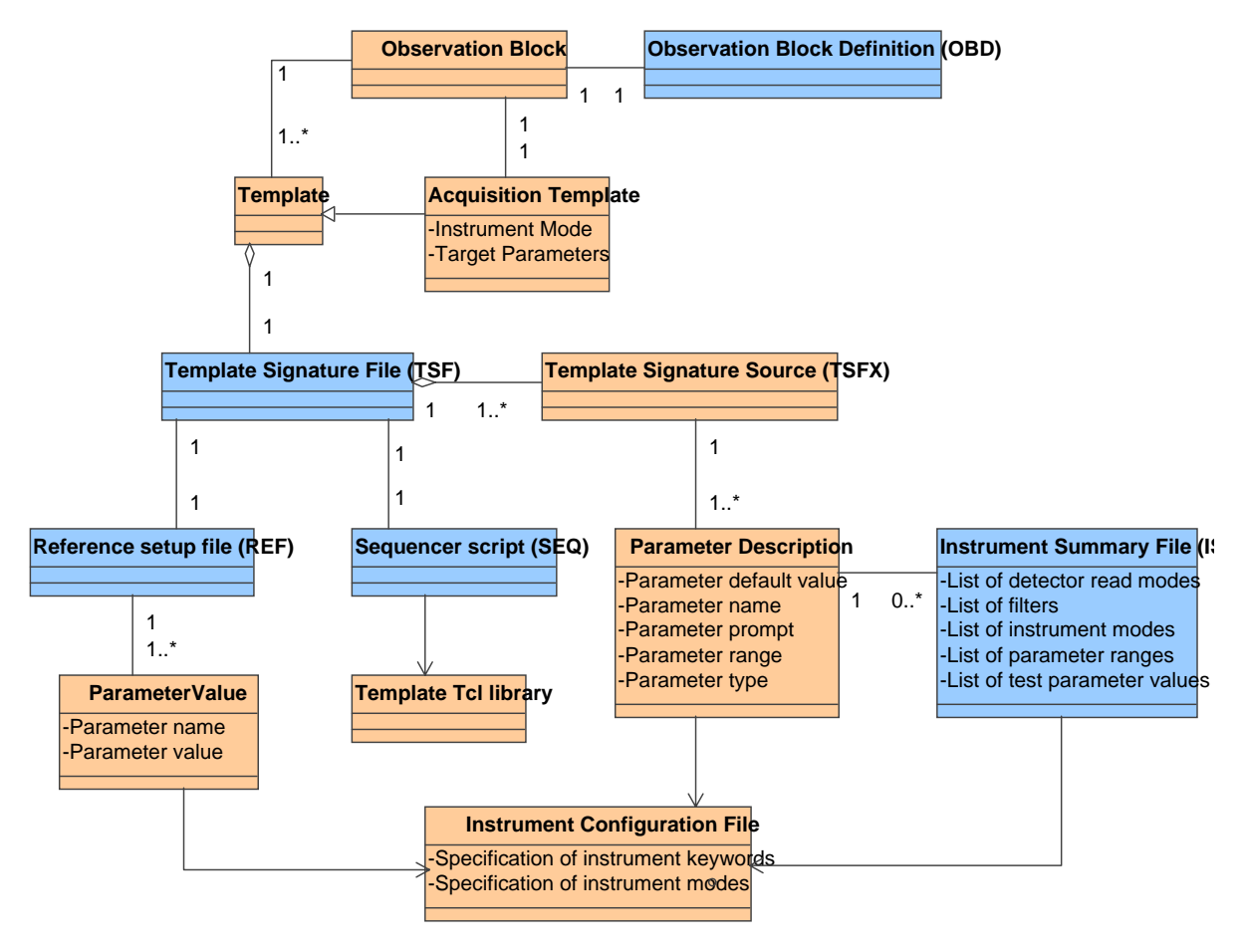

#### Figure 14 **Relationship Between ESO-VLT Observation Block Entities**

Figure 14 above shows the relationship between the various template files and the Observation Blocks processed by BOB. Specifically, there should be a template for each different kind of exposure that the instrument is capable of making. Each template is associated with an unique way of making an observation with the instrument, and is associated with a *reference setup file* that contains a list of the parameter keywords and values needed to set up the instrument for making that kind of observation. (For example, the reference setup file for a HOWFS observation will select the HOWFS intermediate filter). A template can incorporate one or more template signature source files, and these contain descriptions of the parameters associated with different instrument components (e.g. the filter mechanism). Template signature source files can refer to the instrument summary file, which contains a comprehensive description of the capabilities of the instrument — the allowed

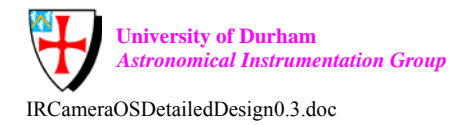

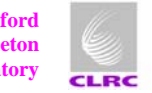

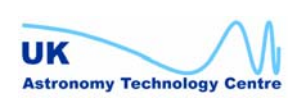

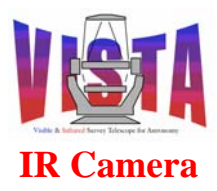

ranges for various instrument configuration parameters and the choices an observer can make.

The naming convention for template signature files is defined in "*Common Software for Templates*", [RD41]. Each file name has the form

<INST>\_<mode>\_<type>[\_<description>].tsf

Where:

- <INST> = Instrument name (uppercase) ("VCAM" for the VISTA IR Camera)
- <mode> = Instrument mode ("gen" can be used for for maintenance templates)
- <type> = type of template (acq acquisition, obs observation, cal – calibration, tec – technical)
- <description> = optional string of up to 16 characters identifying the purpose of the template, such as (bias bias exposure, dark dark exposure, domeflat dome flat-field, skyflat sky flat-field, wave wavelength calibration, exp science exposure, std standard star exposure, etc...)

Figure 15 below shows the hierarchy of the templates defined for the VISTA IR Camera. There are a series of templates for each of the operating modes described in Section 5.3. In each mode there are three kinds of templates:

- Acquisition templates, which define the operating mode and telescope target parameters.
- Calibration templates, which obtain exposures necessary for calibrating observations in a particular instrument mode (defined in the instrument calibration plan, [RD16]).
- Observation templates, which obtain the exposures necessary to make science observations.

The hierarchy shows templates which are derived from a parent (for example VCAM\_img\_cal\_linearity is made from repeated operations of VCAM\_img\_cal\_domeflat). The various templates will now be described in more detail

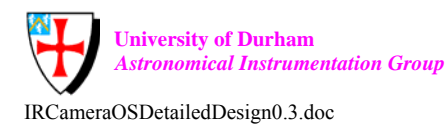

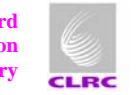

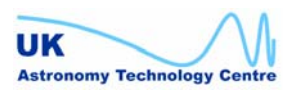

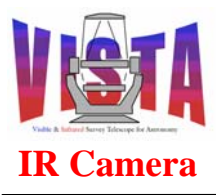

| Doc. Number: | VIS-DES-ATC-06084-0001 |
|--------------|------------------------|
| Date:        | 20 October 2003        |
| Issue:       | 0.3                    |
| Page:        | Page 46 of 53          |
| Author:      | Steven Beard           |

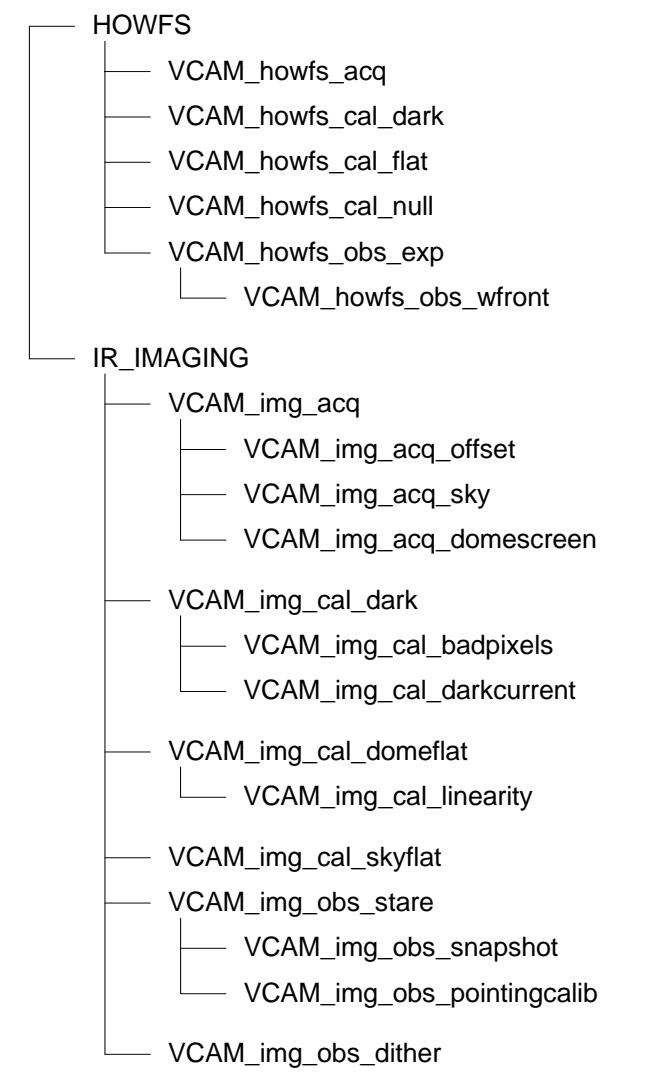

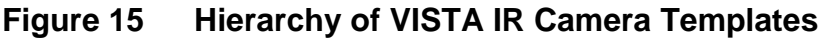

# 8.2 HOWFS Templates

These templates will be used to collect HOWFS data.

# **8.2.1** Acquisition templates

VCAM\_howfs\_acq — Acquire a HOWFS source. This template will set the ٠ instrument into HOWFS mode and point the telescope to a HOWFS standard star, specifying the sky coordinates of the star, the required (X,Y) in the instrument focal plane, the required rotator angle and other target acquisition parameters described in Section 8.3 on page 47. If autoguiding and active optics correction are required one guide star and two LOWFS stars are specified. The guide star is checked

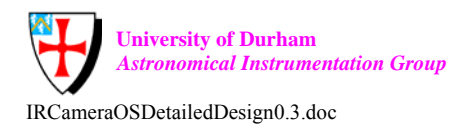

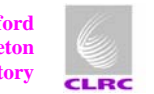

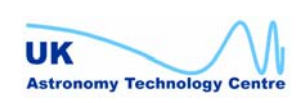

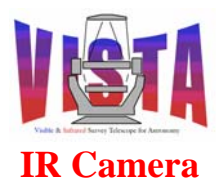

| Doc. Number: | VIS-DES-ATC-06084-0001 |
|--------------|------------------------|
| Date:        | 20 October 2003        |
| Issue:       | 0.3                    |
| Page:        | Page 47 of 53          |
| Author:      | Steven Beard           |

automatically and if found unsuitable the operator is given the chance to select a new one.

## 8.2.2 Calibration templates

- VCAM howfs cal dark — This template makes a DARK exposure suitable for • calibrating a HOWFS observation. The detector controller is configured with the same readout window as the target observation. The DARK filter is selected and an exposure made at the same exposure time as the intended observation.
- VCAM\_howfs\_cal\_flat — This template makes a flat-field exposure suitable for • calibrating a HOWFS observation. The detector controller is configured with the same readout window as the target observation. The telescope is moved to acquire the dome flat-field and the calibration source is turned on. A suitable science filter is selected and an exposure made.
- This template makes a series of exposures for • VCAM howfs cal null calibrating the HOWFS null wavefront. (How will this be done?).

## **8.2.3** Observation templates

- VCAM\_howfs\_obs\_exp — This template makes a HOWFS wavefront measurement. The detector controller is configured with a suitable readout window and the HOWFS intermediate filter is selected. A HOWFS observation is made and when completed the HOWFS image analysis system is triggered. The coefficients are saved for future use.
- VCAM\_howfs\_obs\_wfront The same procedure as VCAM howfs obs exp except when the analysis is finished the coefficients are read back and forwarded to the TCS.

# 8.3 Imaging Templates

These templates will be used to make imaging observations with the VISTA IR Camera.

## **8.3.1** Acquisition templates

- This is the basic VISTA IR target acquisition VCAM\_img\_acq • template. It will set the instrument into IR IMAGING mode and point the telescope to a new target (using a "preset"), specifying the sky coordinates of the field centre, the required rotator angle and other target acquisition parameters described in Section 8.3 on page 47. If autoguiding and active optics correction are required one guide star and two LOWFS stars are specified. The guide star is checked automatically and if found unsuitable the operator is given the chance to select a new one. If a significant elevation change has taken place there will be a pause until the LOWFS has completed a wavefront measurement cycle and the measurement has settled down.

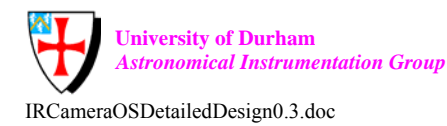

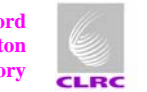

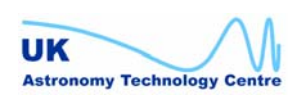

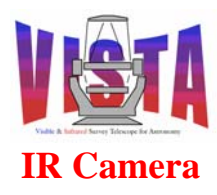

| Doc. Number: | VIS-DES-ATC-06084-0001 |
|--------------|------------------------|
| Date:        | 20 October 2003        |
| Issue:       | 0.3                    |
| Page:        | Page 48 of 53          |
| Author:      | Steven Beard           |

- This template is used for acquisition of a target VCAM\_img\_acq\_offset which is near enough to the previous target for the telescope to be moved by an offset. A new set of guide and LOWFS stars may be selected if the offset is larger than the field of view of the autoguider and wavefront sensors. The template is the same as VCAM img acq except the telescope is moved using an "offset" command. If needed, guide and LOWFS stars are selected in the normal way.
- This template is used to select a twilight sky field. It VCAM\_img\_acq\_sky • is the same as VCAM img acq except the operator is given the opportunity to confirm there are no bright stars in the field. (The coordinates could be selected from a list of pre-defined blank sky fields).
- VCAM img acq domescreen — This template is used to move the telescope to point at the flat-field screen in the dome. Telescope tracking is turned off and the required illumination level defined.
- **8.3.2** Calibration templates
  - VCAM\_img\_cal\_dark - This template makes a DARK exposure suitable for • calibrating an imaging observation. The DARK filter is selected and an exposure made at the same exposure time as the science observation it is intended to calibrate.
  - VCAM img cal badpixels This template examines series of • а VCAM\_img\_cal\_dark observations for bad detector pixels.
  - VCAM\_img\_cal\_darkcurrent — This template makes a detector dark current • measurement by repeating the VCAM img cal dark template at a variety of different exposure times.
  - VCAM img cal domeflat This template makes a dome flat-field exposure suitable for calibrating an imaging observation. The telescope is moved to point towards the flat-field screen (using VCAM img acq domescreen) and the calibration source is turned on. A suitable science filter is selected and an exposure made. The calibration source is then switched off
  - VCAM\_img\_cal\_linearity This template makes а detector linearity ٠ measurement by repeating the VCAM img cal domeflat template at a variety of different exposure times.
  - VCAM\_img\_cal\_skyflat This template makes a sky flat-field exposure ٠ suitable for calibrating an imaging observation. The telescope is moved to a suitable twilight sky field (using VCAM img acq sky) and a suitable science filter is selected. A pre-defined dithering pattern is selected and the telescope is dithered to take a pattern of N x M exposures on the sky.

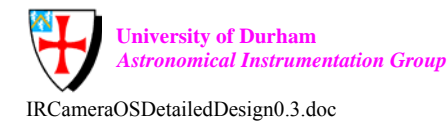

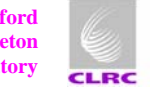

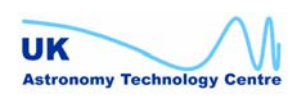

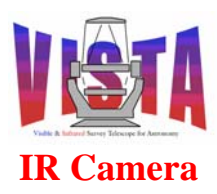

| Doc. Number: | VIS-DES-ATC-06084-0001 |
|--------------|------------------------|
| Date:        | 20 October 2003        |
| Issue:       | 0.3                    |
| Page:        | Page 49 of 53          |
| Author:      | Steven Beard           |

## **8.3.3** Observation templates

- VCAM\_img\_obs\_stare This is the basic imaging template. A single observation is made at one "pointing" on the sky. A science or intermediate filter is selected and the detector controller configured with readout and exposure time parameters. The exposure is made and the data passed on to VOLAC.
- VCAM\_img\_obs\_snapshot The same as VCAM\_img\_obs\_stare with a science filter tray selected and the detector controller configured to save the data from the entire 4 x 4 grid of detectors (or as many of the detectors as are functional).
- VCAM\_img\_obs\_pointingcalib The same as VCAM\_img\_obs\_stare with an intermediate filter selected and the detector controller configured to save only the part of the data illuminated by the intermediate filter. Used for telescope pointing calibration observations.
- VCAM\_img\_obs\_dither This template makes a series of observations on the sky with a specified dither pattern of N x M exposures in a similar manner to VCAM\_img\_cal\_skyflat.

## 8.4 Technical Templates

In addition to the templates described above, a set of technical templates may be used to carry out testing and engineering procedures:

- VCAM\_gen\_tec\_CheckModes A template which tests the operation of the instrument by exercising all the instrument modes.
- VCAM\_gen\_tec\_CheckFilters A template which checks the operation of the filter wheel by selecting in turn each of the filters currently installed in the instrument.
- VCAM\_gen\_tec\_LoadFilters A template which allows an engineer to load and/or remove one or more filters.
- VCAM\_img\_tec\_CalibRotator A template which takes a series of exposures at different rotator angles for calibrating the rotator centre.

Other engineering templates may be defined as the need arises.

# 8.5 Observation Blocks

The templates defined above may be combined together to make Observation Block which carry out standard VISTA IR observations as follows:

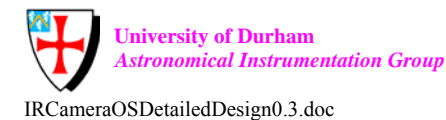

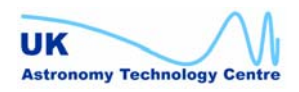

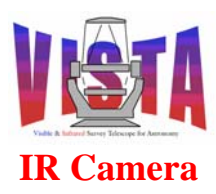

## 8.5.1 Telescope HOWFS LUT calibration

- 1) VCAM\_howfs\_acq Move telescope to a HOWFS star and note elevation
- 2) VCAM\_howfs\_obs\_exp Observe and calculate wavefront
- 3) Repeat the previous steps at a variety of different elevations.
- 4) Convert the observations into a lookup table for the TCS.

## 8.5.2 One-off HOWFS wavefront calibration

- 1) VCAM\_howfs\_acq Set mode to HOWFS. Move telescope to a HOWFS star
- 2) VCAM\_howfs\_obs\_wfront Observe and calculate wavefront. Send the coefficients to the TCS.

### 8.5.3 Science survey tile observation

- 1) VCAM\_img\_acq Set mode to IR\_IMAGING. Move telescope to the first field and acquire guide and LOWFS stars.
- 2) VCAM\_img\_obs\_snaphot Select the science filter and exposure time and make a "pointing" observation.
- 3) VCAM\_img\_acq\_offset Offset the telescope to the next "pointing" within the tile and acquire new guide and LOWFS stars.
- 4) VCAM\_img\_obs\_snaphot Make another "pointing" observation.
- 5) Repeat the last two steps another four times, making a total of 6 observations.

The VCAM\_img\_obs\_snaphot template may be substituted with VCAM\_img\_obs\_dither to obtain a "tile" observation whose individual observations are themselves dithered.

# 8.6 Target Acquisition Template Parameters

It is expected that an acquisition template will contain the following parameters describing the target to be observed:

### 8.6.1 Administrative Parameters

- Programme identification
- Name of principal investigator
- Unique science programme identifier
- Programme title string (defined by scientist)
- Observation description (optional)
- Unique observation identifier

### 8.6.2 Observation Scheduling Parameters

- Name of instrument to be used ("VCAM")
- Programme priority (assigned by committee)
- Observation priority (defined by scientist)

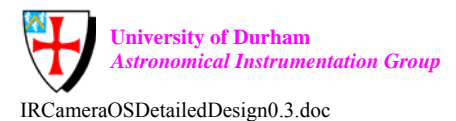

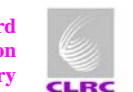

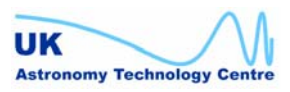

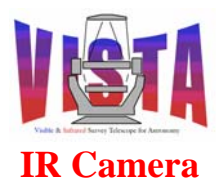

- Nightly priority (used to define the priority of this observation within a nightly schedule)
- Special priority (used for special purposes)
- Required limiting magnitude and signal to noise at specified colour/magnitude (for use by the ESO-VLT exposure time calculator).
- Range of acceptable phases of the moon
- Range of acceptable atmospheric seeing values in arcseconds
- Range of acceptable airmass values
- Range of acceptable atmospheric transparency values
- Required range of absolute date/times for each observation (if any)
- Required ordering and timing of observations belonging to the same programme.
- Calibration requirements, such as
  - Whether this observation requires a bias frame.
  - Whether this observation requires a dark frame.
  - Whether this observation requires a flat-field frame.
  - Whether this observation requires a sky background frame.

## 8.6.3 Acquisition Target Parameters (for preset)

- Standard name for the target being observed
- Description of target (defined by scientist)
- Celestial coordinates of the pointing target OR name of known telescope preset corresponding to the target
- Proper motion of pointing target (if any)
- Epoch of target coordinates
- Equinox of target coordinates
- Position angle of camera Y axis defined on the sky.
- Effective wavelength of the target.
- Focal plane (X,Y) coordinate on which target image should fall.

### 8.6.4 Acquisition Target Parameters (for offset)

- Offset to be applied to the celestial coordinates OR offset to be applied to focal plane (X,Y) coordinate.
- New position angle of camera Y axis defined on the sky (if different)
- Whether a new set of guide and LOWFS stars is required.

## 8.6.5 Telescope Tracking Parameters

- Whether the telescope is to be tracked or not.
- Required non-sidereal drift rate in arcseconds/minute (if any).
- Absolute Universal Time to which the non-sidereal tracking rate applies (if any)

### 8.6.6 Autoguiding Parameters

- Whether autoguiding is required or not.
- Name of guide star

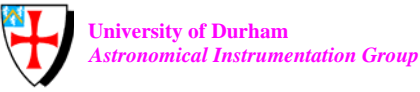

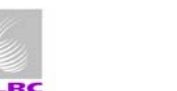

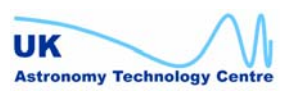

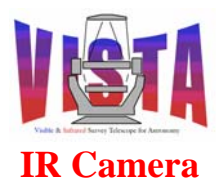

IR Camera Observation Software Detailed Design

| Doc. Number: | VIS-DES-ATC-06084-0001 |
|--------------|------------------------|
| Date:        | 20 October 2003        |
| Issue:       | 0.3                    |
| Page:        | Page 52 of 53          |
| Author:      | Steven Beard           |

- Celestial coordinates of star
- Magnitude of guide star
- Colour of guide star
- Proper motion of guide star (if any)
- Epoch of guide star coordinates
- Equinox of guide star coordinates

## 8.6.7 Active Optics Parameters

- Whether active optics correction is required or not
- For each of the two LOWFS stars:
  - Name of star
  - Celestial coordinates of star
  - Magnitude of star
  - Colour of star
  - Proper motion of star (if any)
  - Epoch of star coordinates
  - Equinox of star coordinates

# 8.7 Observation Template Parameters

The following parameters need to be specified within the observation templates

# 8.7.1 Data Handling Requirements

- Description of the type of observation to be made (e.g. bias, dark, flat-field, sky, science)
- Observation ID (used to tie together multiple files belonging to the same observation)
- Offset number (if this observation is part of tile)
- Dither number (if this observation is part of a set of dithered exposures)

# 8.7.2 Instrument Parameters

• Name of science filter OR name of intermediate filter/position combination

## 8.7.3 Detector Parameters

- Total exposure time required in seconds.
- Detector of interest (if required)
- Region of interest on that detector (if any)
- IR detector readout mode (raw data, read-reset-read, coadded or differenced).
- Number of exposures to coadd.

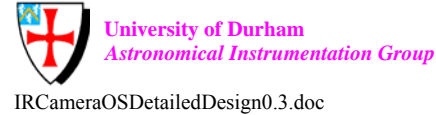

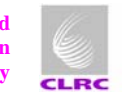

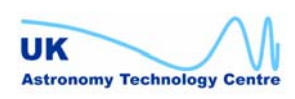

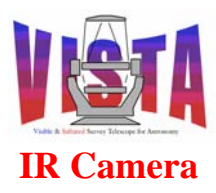

| Doc. Number: | VIS-DES-ATC-06084-0001 |
|--------------|------------------------|
| Date:        | 20 October 2003        |
| Issue:       | 0.3                    |
| Page:        | Page 53 of 53          |
| Author:      | Steven Beard           |

# 9 **PROCEDURES**

# 9.1 Installing and building the software

The ESO Configuration Management Module (CMM), [RD54], will be used for software configuration management and software installation.

The software can be built using the pkgin utility, [RD60].

The procedures for installing and building the software are described in the User and Maintenance Manual, [RD11]

# 9.2 Testing the software

The ESO-VLT Tools for Automated Testing (TAT) package, [RD53], will be used for checking the correct functioning of the software. In addition there will be a set of maintenance templates for exercising all the possible instrument observing modes (as listed in Section 8.4 on page 49).

See the Acceptance Test Plan, [RD10], for a list of instrument tests.

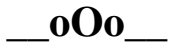

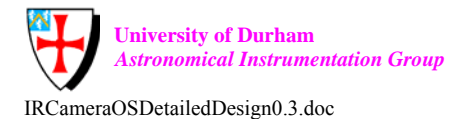

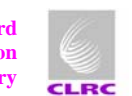

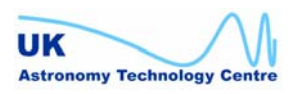